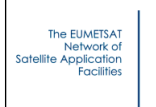

## **RTTOV v14 Graphical User Interface**

### Pascale Roquet, Sonia Péré, Jean-Marie Lalande, Jérôme Vidot

### Météo-France

This documentation was developed within the context of the EUMETSAT Satellite Application Facility on Numerical Weather Prediction (NWP SAF), under the Cooperation Agreement dated 7 September 2021, between EUMETSAT and the Met Office, UK, by one or more partners within the NWP SAF. The partners in the NWP SAF are the Met Office, ECMWF, DWD and Météo France.

Copyright 2024, EUMETSAT, All Rights Reserved.

**NWP SAF** 

| Change record |            |                     |                                         |  |  |  |
|---------------|------------|---------------------|-----------------------------------------|--|--|--|
| Version       | Date       | Author / changed by | Remarks                                 |  |  |  |
| 1             | 06/09/2016 | P. Roquet           | First version                           |  |  |  |
| 2             | 02/05/2017 | P. Roquet           | note about matplotlib version           |  |  |  |
| 3             | 07/03/2018 | P. Roquet           | Updates for version 12.2                |  |  |  |
| 4             | 11/02/2019 | P. Roquet           | Updates for version 12.3                |  |  |  |
| 5             | 20/02/20   | P. Roquet           | Updates for version 13.0                |  |  |  |
| 6             | 18/09/20   | P. Roquet           | Note about wxpython installation        |  |  |  |
| 7             | 19/10/20   | J. Hocking          | Updates after DRR                       |  |  |  |
| 8             | 20/09/21   | P. Roquet           | Clarification about 1D-VAR window input |  |  |  |
|               |            |                     | parameters                              |  |  |  |
| 9             | 16/11/21   | P. Roquet           | Updates after DRR                       |  |  |  |
| 10            | 15/11/22   | P. Roquet           | Updates for version 13.2                |  |  |  |
| 11            | 15/09/23   | S.Péré              | Updates for RTTOV14 + use of pyrttov    |  |  |  |
|               |            |                     | wrapper                                 |  |  |  |
| 12            | 17/10/24   | S.Péré              | Updates after Met Office review         |  |  |  |
| 13            | 28/11/24   | S.Péré              | Updates after DRR                       |  |  |  |

The EUMETSAT Network of Sotelite Application Facilities

### **Table of contents**

| 1. Introduction                                                              | 3  |
|------------------------------------------------------------------------------|----|
| 1.1. Installation                                                            | 3  |
| 1.1.1. Python environment                                                    | 3  |
| 1.1.2. Compilation                                                           | 4  |
| 1.1.3. Starting the GUI                                                      | 4  |
| 1.1.4. MacOs                                                                 | 4  |
| 2. RTTOV GUI User Manual                                                     | 5  |
| 2.1. Configuration files                                                     | 5  |
| 2.2. File created by the RTTOV GUI                                           | 6  |
| 2.3. Starting the GUI                                                        | 7  |
| 2.4. Loading RTTOV coefficient files                                         | 7  |
| 2.5. Open a Profile                                                          | 10 |
| 2.6. Adjusting the options                                                   | 11 |
| 2.7. Adjusting the atmospheric profile                                       | 14 |
| 2.8. Editing the surface.                                                    | 17 |
| 2.9. Running RTTOV Direct Model and working with the Radiance Window         | 20 |
| 2.10. Running RTTOV K and working with the K-Matrix and the Kprofile windows | 27 |
| 3. The 1DVAR functionality                                                   | 29 |
| 4. Input Profile file format.                                                | 36 |
| 4.1. HDF5 profile file format                                                | 36 |
| 4.2. ASCII Text profile file                                                 | 41 |
| 4.3. How to create an HDF5 profile file from ASCII text profile file         | 45 |
| 5. Reporting bugs                                                            | 45 |

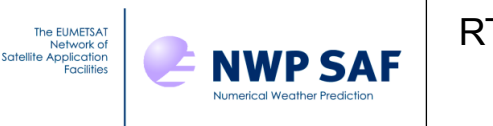

### 1. Introduction

This guide provides instructions on installing and utilizing the graphical user interface for RTTOV, known as RTTOV GUI. This interface allows users to tune atmospheric profiles, execute RTTOV for a specific instrument to generate radiances and brightness temperatures, and promptly visualize the results.

With RTTOV GUI, the user will be able to:

- load and modify an atmospheric profile (gas content, aerosol content, hydrometeor content)
- change surface parameters and options .
- load an emissivity and a BRDF atlas .
- run the direct model and display the results (simulated radiances, brightness . temperatures and, if computed, reflectances).
- run the Jacobian model (RTTOV-K) and display the results (derived T and gas content and Tskin only)
- perform an 1DVAR retrieval

However, there are certain limitations to RTTOV GUI:

- It cannot execute PC-RTTOV (direct and Jacobian model), which is not available in RTTOV wrapper.
- It cannot run the adjoint model (AD) or tangent linear model (TL). .
- Users cannot input or modify hydrometeor or aerosol optical parameters profile (options . rttov hydro opt param and rttov aer opt param).
- Users cannot input or modify cloud liquid water content for non-scattering MW simulations. .

For an optimal experience, it is strongly recommended to use a sufficiently large screen (at least 1400 x 900), as RTTOV GUI generates numerous windows, some of which may be large.

Users are also encouraged to consult the RTTOV User Guide for additional guidance.

### 1.1. Installation

### **1.1.1. Python environment**

The GUI runs on any system compatible with the RTTOV wrapper (see user guide) but additionally requires the following Python packages to be installed:

- python3 : minimum version 3.9
- wxpython : minimum version 4.2.0

- numpy minimum version : 1.24.2 (https://numpy.org/)
- matplotlib with backend wxagg : minimum version 3.7.0 (<u>http://matplotlib.org/</u>)
- h5py : minimum version 3 .7.0 (http://www.h5py.org/)
- pypubsub : minimun version 4.0.3 (<u>https://pypi.org/project/PyPubSub/</u>)
- attrdict : minimum version 2.0.1 (needed by wxpython 4.2.0)

The most straightforward method for installing the python packages is to create a dedicated python environment with anaconda. Subsequently, install all the required python packages using the file named "rttovguienv.conda".

You can use the script install python for gui.sh to execute the installation of the python conda environment (python 3.9). This script will download the miniconda installer, install python, and create a python environment named "rttovgui" in a directory named "miniconda3" within your HOME directory. Additionally, the script will modify your ".bashrc" file to load python environment named "rttovgui".

### 1.1.2. Compilation

After activating the python environment, compile RTTOV using the "rttov compile.sh" script, following the instructions outlined in the RTTOV v14 users guide. When prompted, answer "v" to indicate that you want RTTOV GUI to be compiled. Note that conda usually typically includes its own versions of the HDF5, libraries (located, for instance, under ~/miniconda3/lib/). It is recommended to compile RTTOV against the conda version of these libraries to prevent any potential mismatches in library versions.

### 1.1.3. Starting the GUI

Modify the gui/rttov gui.env configuration file (see next section : RTTOV GUI User Manual). Then you can start the RTTOV GUI by executing the following commands:

```
source ./rttov gui.env
./rttovgui
```

### 1.1.4. MacOs

For MacOS, it is recommanded to include in your ~/.bash profile:

```
export LC ALL=en US.UTF-8
export LANG=en US.UTF-8
```

to prevent issues with matplotlib (unknown local:UTF-8).

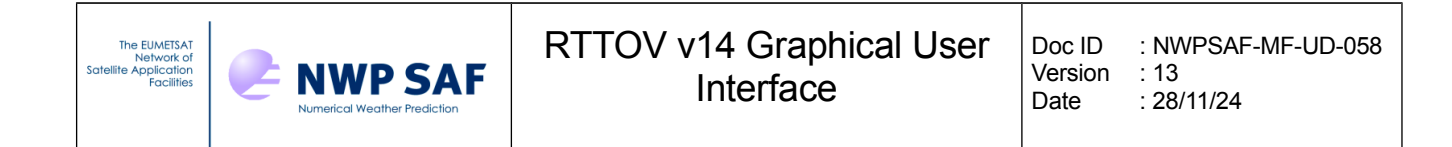

### 2. RTTOV GUI User Manual

### 2.1. Configuration files

The rttov\_gui.env file contains mandatory environment variables which are used by RTTOV GUI. This file must be customized to your specific installation.

Example of rttov\_gui.env file:

```
# RTTOV GUI Environment
#
# Mandatory variables:
#
# RTTOV GUI installation directory
RTTOV GUI PREFIX=# absolute path to the rttov/gui directory e.g.
/home/user/rttov14/gui
export RTTOV GUI PREFIX
PATH=${RTTOV GUI PREFIX}:$PATH
export PATH
export PYTHONPATH=${RTTOV GUI PREFIX}:${RTTOV GUI PREFIX}/../wrapper/:$PYTHONPAT
Н
# Optional environment variables : (the defaults are usually OK)
# _____
# Directory for rttov emissivity and BRDF atlases: this should be the directory
# containing the emis data/ and brdf data/ directories which hold the atlas data
sets
RTTOV GUI EMISS DIR=${RTTOV GUI PREFIX}/../
export RTTOV GUI EMISS DIR
# Working directory (for rttov gui temporary files)
RTTOV GUI WRK DIR=$HOME/.rttov 14
export RTTOV GUI WRK DIR
# Default directory for rttov coefficient files
RTTOV GUI COEFF DIR=${RTTOV GUI PREFIX}/../rtcoef rttov14
export RTTOV GUI COEFF DIR
```

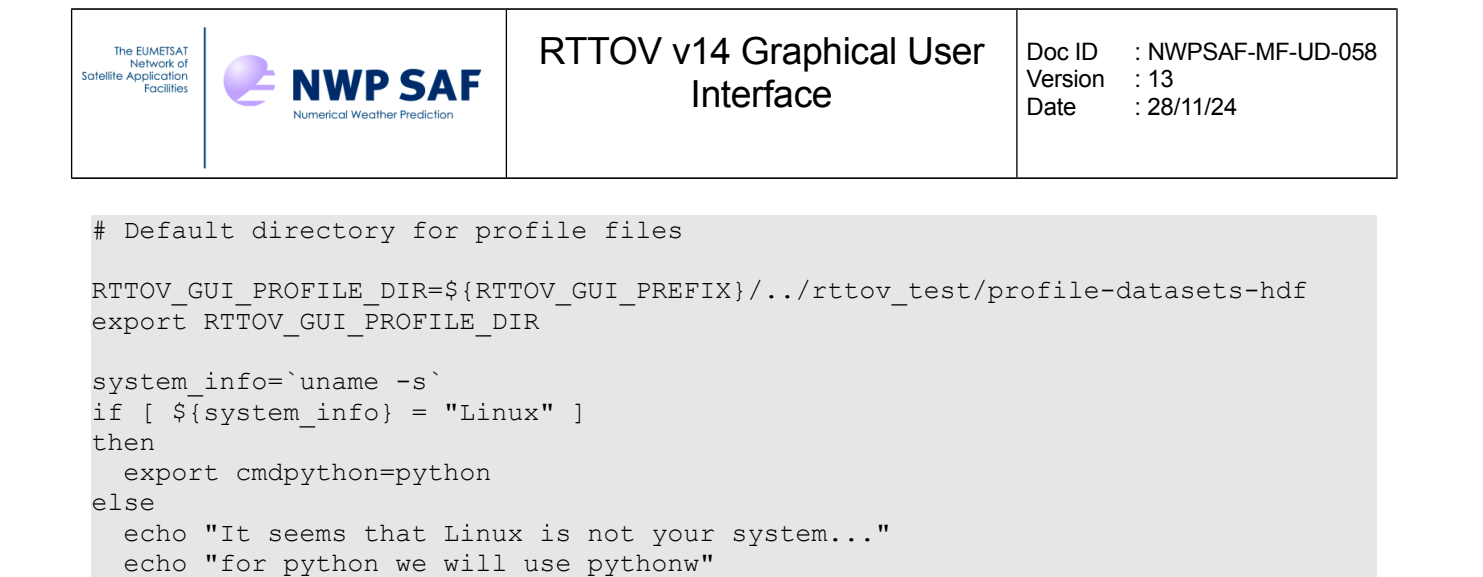

# If you installed the Python dependencies using conda the following can be igno

# Otherwise you may need to specify the location of your wxPython installation:

# PYTHONPATH and LD LIBRARY PATH: these must point to your wxPython installation

# # #PYTHONPATH=\${WXPYTHON PREFIX}/lib/python3.9/site-packages/wx-4.2-gtk3:\${WXP

# WXPYTHON PREFIX=\${RTTOV DIR}/qui # Directory where wxPython is installed

YTHON PREFIX }/lib/python3.9/site-packages/:\${PYTHONPATH}

# export LD LIBRARY PATH# RTTOV GUI Environment

# LD LIBRARY PATH=\${WXPYTHON PREFIX}/wxpython/lib:\$LD LIBRARY PATH

```
2.2. File created by the RTTOV GUI
```

echo "correct this if necessary"

export cmdpython=pythonw

fi

red.

The RTTOV GUI software creates HDF5 files in the designated working directory, which is specified by the RTTOV\_GUI\_WRK\_DIR environment variable (default is ~/.rttov\_14). It is important to note that when running multiple instances of RTTOV GUI simultaneously, distinct working directory must be used for each instance

All these files are formatted in HDF5. You can examine them using software like HDFview, for instance. Exporting data to text file is also feasible using the h5dump command.

The files generated include:

# export PYTHONPATH

- profile.h5, which contains the profile (gas concentration, aerosol types and concentration, hydrometeor types and concentration), surface information and RTTOV options.
- surface.h5, which contains information about surface emissivity/BRDF used as input, computed by RTTOV or modified by the user.

- radr.h5, which contains radiances computed by RTTOV.
- trns.h5, which contains transmittances computed by RTTOV.
- kmat.h5, which contains the Jacobian matrix computed by RTTOV K.
- tmpFileErr.log, the error log file from the last RTTOV execution.
- tmpFileOut.log, the output log file from the last RTTOV execution.
- rttovgui.log, which is the RTTOV GUI log file.

**NWP SAF** 

### 2.3. Starting the GUI

As mentioned in section 1.1, RTTOV GUI can be started using the following commands:

source ./rttov\_gui.env

#### ./rttovgui&

The EUMETSAT Network of Satellite Application Facilities

The RTTOV main window is opened (*cf.* Figure 2.3.1). It provides the capability to load coefficient files via the RTTOV menu, open a profile using the File menu, adjusts options, profile and surface parameters as needed (accessible through the dedicated windows via the Windows menu), and execute the RTTOV direct model using the RTTOV menu. The main window also displays the application log.

|       |            |          |        |                          |   | <br>- |
|-------|------------|----------|--------|--------------------------|---|-------|
|       |            |          |        | RTTOV GUI (sur lisa220x) | _ | ×     |
| File  | Windows    | RTTOV    | 1DVAR  | Help                     |   |       |
| 2023- | 10-23 07:4 | 8:26 Wel | come ! |                          |   |       |
|       |            |          |        |                          |   |       |
|       |            |          |        |                          |   |       |
|       |            |          |        |                          |   |       |
|       |            |          |        |                          |   |       |
|       |            |          |        |                          |   |       |
|       |            |          |        |                          |   |       |
|       |            |          |        |                          |   |       |
|       |            |          |        |                          |   |       |
|       |            |          |        |                          |   |       |
|       |            |          |        |                          |   |       |
|       |            |          |        |                          |   |       |
|       |            |          |        |                          |   |       |
|       |            |          |        |                          |   |       |
|       |            |          |        |                          |   |       |
|       |            |          |        |                          |   |       |
|       |            |          |        |                          |   |       |
|       |            |          |        |                          |   |       |
|       |            |          |        |                          |   |       |
|       |            |          |        |                          |   |       |
|       |            |          |        |                          |   | 1     |
|       |            |          |        |                          |   | <br>  |

Figure 2.3.1: main window

### 2.4. Loading RTTOV coefficient files

The initial step involves selecting an instrument (i.e., IASI, AMSU, Meteosat, etc.) by picking up a

| The EUMETSAT<br>Network of<br>Satellite Application<br>Facilities | NUMP SAF | RTTOV v14 Graphical User<br>Interface | Doc ID<br>Version<br>Date | : NWPSAF-MF-UD-058<br>: 13<br>: 28/11/24 |
|-------------------------------------------------------------------|----------|---------------------------------------|---------------------------|------------------------------------------|
|                                                                   |          |                                       |                           |                                          |

coefficient file through the RTTOV menu "Load coefficient" (cf., Figure 2.4.1).

The RTTOV coefficients file is mandatory as this file contains the informations needed for computing the atmospheric transmittances from the atmospheric profiles. If you intend to incorporate aerosols, you must select an aertable optical property file (CAMS or OPAC). Similarly, if you want to run RTTOV with hydrometeors, an hydrotable optical property file is required. In cases where hydrometeor simulation are desired, some instruments support the MFASIS Neural Network capability to perform visible cloud scattering. This is done by selecting the corresponding SOLAR\_SOLVER in the option windows.

It is imperative that all coefficient files are compatible, an error message will be displayed if there is any incompatibility.

After finalizing your selections, you can load the coefficient files either by clicking the "Load" button or by accessing the "File" menu and choosing the "Load coefficients" option.

| The EUMETSAT<br>Network of<br>Satellite Application<br>Facilities | NWP SAF | RTTOV v14 Graphical User<br>Interface | Doc ID<br>Version<br>Date | : NWPSAF-MF-UD-058<br>: 13<br>: 28/11/24 |
|-------------------------------------------------------------------|---------|---------------------------------------|---------------------------|------------------------------------------|
|                                                                   |         |                                       |                           |                                          |

|                                   | - 0                            | ×          |        |        |       |  |
|-----------------------------------|--------------------------------|------------|--------|--------|-------|--|
| File Help                         |                                |            |        |        |       |  |
| Choose the coeffici               | ient files a                   | and load t | hem    |        |       |  |
| RTTOV coefficient                 | file :                         |            |        |        |       |  |
| rtcoef_msg_4_sev                  | viri.dat                       |            |        | Choose | Clear |  |
| Aertable coefficien               | nt file :                      |            |        |        |       |  |
| rttov_aertable_m                  | sg_4_sevi                      | ri_cams.d  | at     | Choose | Clear |  |
| Hydrotable coeffic                | Hydrotable coefficient file :  |            |        |        |       |  |
| rttov_hydrotable_msg_4_seviri.dat |                                |            | Choose | Clear  |       |  |
| Neural Network file               | Neural Network file for MFASIS |            |        |        |       |  |
|                                   |                                |            |        | Choose | Clear |  |
|                                   |                                |            |        |        |       |  |
| Load Ap                           | ply                            | Drop       |        |        |       |  |
|                                   |                                |            |        |        |       |  |
|                                   |                                |            |        |        |       |  |
|                                   |                                |            |        |        |       |  |
|                                   |                                |            |        |        |       |  |
|                                   |                                |            |        |        |       |  |
|                                   |                                |            |        |        |       |  |

Figure 2.4.1: coefficient files window

After RTTOV successfully loads the coefficient files, an information window is displayed (cf. Figure 2.4.2). The log in the main window provides details extracted from the coefficient files, such as the wave numbers and the reference temperatures of the instrument.

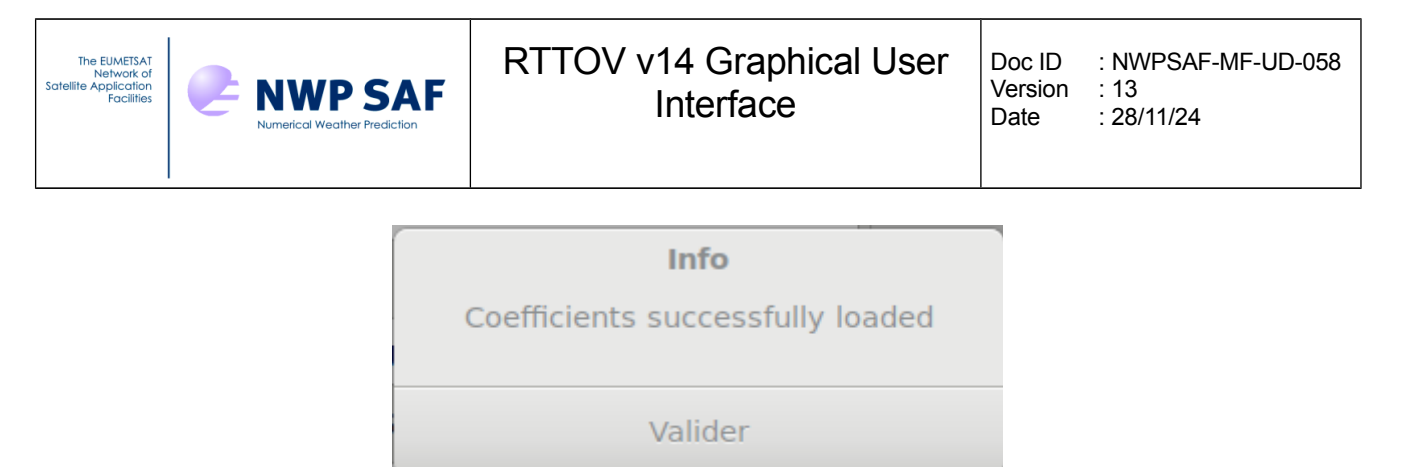

Figure 2.4.2: successful coefficient files loading message

### 2.5. Open a Profile

To open an atmospheric profile go to "Open Profile" option in the "File" menu of the main window (cf. Figure 2.5.1). Select the desired file. If it contains several profiles, you will be prompted to specify the profile number (cf. Figure 2.5.2)

| Annuler     |              |    |             |                      | Choo       | se a file            |     |   | ٩       |       | Ouvrir    |
|-------------|--------------|----|-------------|----------------------|------------|----------------------|-----|---|---------|-------|-----------|
| ⊘ Récents   |              | •  | û peres     | RTTOV14_rttovgui     | rttov_test | profile-datasets-hdf | F 🕨 |   |         |       |           |
| 1 Dossier   | personnel    | No | m           |                      |            |                      |     | ~ | Taille  |       | Modifié   |
|             |              |    | aer50lev_c  | o2o3.H5              |            |                      |     |   | 182,9   | ko    | mer.      |
| Bureau      |              |    | aercams50   | lev_co2o3.H5         |            |                      |     |   | 173,5   | ko    | mer.      |
| 🖿 gui_pyrti | tov_version  |    | cld50lev_co | o2o3.H5              |            |                      |     |   | 191,2   | ko    | mer.      |
|             |              |    | cldaer50lev | /_co2o3.H5           |            |                      |     |   | 224,9   | ko    | mer.      |
| + Autres e  | emplacements |    | cldaer101le | ev_allgas.H5         |            |                      |     |   | 343,2   | ko    | mer.      |
|             |              |    | div52.H5    |                      |            |                      |     |   | 1,3 M   | 0     | mer.      |
|             |              |    | div83.H5    |                      |            |                      |     |   | 2,6 M   | 0     | mer.      |
|             |              |    | hydromw61   | 1lev_nogas.H5        |            |                      |     |   | 188,4   | ko    | mer.      |
|             |              |    | hydromw61   | 1lev_03.H5           |            |                      |     |   | 204,9   | ko    | mer.      |
|             |              |    | standard51  | llev_co2.H5          |            |                      |     |   | 132,6   | ko    | mer.      |
|             |              |    | standard54  | llev_allgas.H5       |            |                      |     |   | 169,9   | ko    | mer.      |
|             |              |    | standard54  | llev_allgas_trunc.H5 |            |                      |     |   | 157,6   | ko    | mer.      |
|             |              |    | standard54  | llev_clw.H5          |            |                      |     |   | 132,6   | ko    | mer.      |
|             |              |    | standard54  | llev_co2o3.H5        |            |                      |     |   | 146,5   | ko    | mer.      |
|             |              |    | standard54  | llev_co2o3ref.H5     |            |                      |     |   | 146,5   | ko    | mer.      |
|             |              |    | standard54  | llev_nogas.H5        | -          |                      |     |   | 130,9   | ko    | mer.      |
|             |              |    | standard54  | Hev_nogas_ppmvdry.F  | 15         |                      |     |   | 130,9   | ко    | mer.      |
|             |              |    | standard54  | Hev_03.H5            |            |                      |     |   | 132,6   | KO    | mer.      |
|             |              |    | standard54  | Hev_03rel.H5         |            |                      |     |   | 132,0   | ko    | mer.      |
|             |              |    | standard10  | Nev_03_trunc.H5      |            |                      |     |   | 192,0   | ko    | mer       |
|             |              |    | standard10  | )1lev allgas koko H5 |            |                      |     |   | 192,0   | ko    | mer       |
|             |              |    | standard10  | 11ev_allgasref H5    |            |                      |     |   | 192,0   | ko    | mer       |
|             |              |    | standard10  | 11ev_co2o3 H5        |            |                      |     |   | 151.8   | ko    | mer       |
|             |              |    | standard10  | 1lev_cozo5.H5        |            |                      |     |   | 143.2   | ko    | mer.      |
|             |              |    | standard10  | 1lev nogas ppmydry   | H5         |                      |     |   | 143 2   | ko    | mer.      |
|             |              |    | standard10  | 1lev 03.H5           |            |                      |     |   | 144 9   | ko    | mer.      |
|             |              |    | us76 50lev  | allgas.H5            |            |                      |     |   | _ 157.6 | ko    | mer.      |
|             |              |    |             |                      |            |                      |     |   | ſ       | Files | : (* *) - |

Figure 2.5.1: select a profile

| The EUMETSAT<br>Network of<br>Satellite Application<br>Facilities | 2 | NWP SAF | RTTOV v14 Graphical User<br>Interface            | Doc ID<br>Version<br>Date | : NWPSAF-MF-UD-058<br>: 13<br>: 28/11/24 |
|-------------------------------------------------------------------|---|---------|--------------------------------------------------|---------------------------|------------------------------------------|
| L                                                                 |   |         | select a profile number  select a profile number | 1                         |                                          |

Figure 2.5.2: selection window

OK

Cancel

#### 2.6. Adjusting the options

You can adjust the RTTOV options using the "Options Editor" window. Choose "Options Editor Window" from the main window (Figure 2.6.1).

The modifiable options encompass a subset of the options structure of RTTOV, as outlined in the RTTOV v14 User Guide (Annex J). The help menu provides additional information. Keep in mind that some options may be unavailable based on the loaded coefficient files or the profile content. The options are organised by themes and presented on tabs in the Options Editor window. The themes includes:

#### General configuration options:

"ApplyRegLimits": If set to true, profile values beyond the limits of the training data for gas optical depth regression are truncated to the limits before being input to the regression.

"GasOpdepCalc": If set to false, it deactivates the gas optical depth calculation, and simulations proceed with the assumption of zero optical depths. This feature is designed for users who are specifically investigating scattering scenarios.

"ADKBT" determines the units of Jacobians for thermal channels (wavelengths > 3 microns): if true Jacobians are calculated in terms of Brightness Temperature, if false Jacobians are calculated in terms of radiance.

"ADKRefl" determines the units of Jacobians for non-thermal channels (wavelengths < 3 microns): if true Jacobians are calculated in terms of reflectance, if false Jacobians are calculated in terms of radiance.

#### **General RT options:**

Each "data" option ("O3Data", "CO2Data", "N2OData", "COData", "CH4Data" and "SO2Data") is

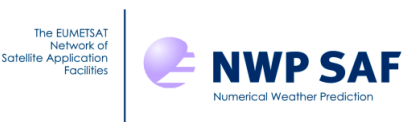

: 28/11/24

enabled only when the RTTOV coefficient file has been computed for the corresponding gas (refer to the RTTOV User Guide for a complete description of the four sets of predictors available as coefficient files).

"Solar" option is deactivated if the standard coefficient file lacks solar channels.

"RayleighMaxWavelength": specify maximum channel wavelength for which to include Rayleigh scattering calculations.

"RayleightMinPressure": Rayleigh scattering is ignored in layers at pressures below this.

"RayleighSingleScatt" enables Rayleigh single scattering parametrisation.

"NlteCorrection" enables NLTE radiance correction.

"Refraction" enables atmospheric refraction in simulation.

"PlaneParallel" enables strict plane parallel geometry.

"RadDownLinTau" use linear-in-tau (true) or layer-average (false) for downwelling layer emission in radiative transfer equation integration.

"UseT2m" enables use of the 2m temperature profile variable.

"UseQ2m" enables use of the 2m temperature profile variable.

#### **Scattering options:**

"Hydrometeors" option becomes active when a hydrotable coefficient file is loaded and the profile contains hydrometeor concentration profiles.

"Aerosols" option becomes active upon loading an aertable optical property file and the profile contains aerosol content (CAMS or OPAC aerosols).

"BaranIceVersion": selection of Baran's ice microphysical-to-optical properties.

"IcePolarisation": polarised scattering factor for ice hydrometeors in the context of empirical polarisation mw pol mode (only relevant for MW sensors).

"MwPolMode": select treatment of polarised scattering in MW.

"ChouTangFactor": empirical factor used in Tang modification to Chou-scaling.

"ChouTangMod": enables Tang modification to Chou-scaling.

"ThermalSolver" is active only if Hydrometeors or Aerosols option has been selected.

"SolarSolver" is active only if Hydrometeors or Aerosols option has been selected as well as Solar option.

The "Dom" options, including "DomNstreams," "DomAccuracy," and "DomOpdepThreshold," are activated when either the ThermalSolver or SolarSover options (or both) are enabled, and the DOM model is selected for either one or both of them. The "RayleighMultiScatt" option is available only when the SolarSolver model is DOM, and a V13 predictor coefficient file is loaded along with a corresponding hydrotable/aertable optical property file.

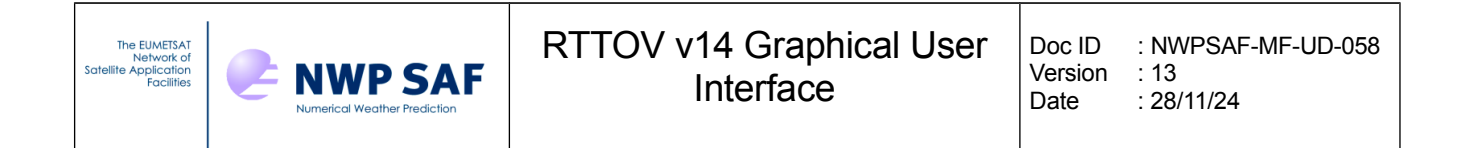

#### **Interpolation options:**

"InterpMode": choice of vertical interpolation mode.

"PressureGradients": if set to true, the profile p\_half and p are active variables in the TL/AD/K.

#### **Cloud overlap options:**

"OverlapParam": select cloud overlap scheme.

"ColThreshold": ignore cloud columns with weights below this value

"TwoColMaxFracMaxP": this is the maximum pressure applied when determining the effective cloud fraction and only applicable to the "TwoColMaxFrac" cloud overlap option.

#### Surface-related options:

"SolarSeaReflModel": select solar reflectance model for ocean surfaces.

"IrSeaEmisModel": select IR emissivity model for ocean surface.

"MwSeaEmisModel": select MW emissivity model for ocean surfaces.

"UseFoamFraction": set ocean foam fraction (the foam fraction has to be modified in the surface window). This option only applies to FASTEM.

"Lambertian": enable surfaces to be treated as a configurable mixture of Lambertian and specular reflectors.

"LambertianFixedAngle": use fixed effective zenith angle when computing Lambertian downwelling radiances.

After finalizing your options selection, save them by clicking the "Apply" button.

| The EUMEISAT<br>Network of<br>Satellite Application<br>Facilities | RTTOV v14 Graphical User<br>Interface | Doc ID<br>Version<br>Date | : NWPSAF-MF-UD-058<br>: 13<br>: 28/11/24 |
|-------------------------------------------------------------------|---------------------------------------|---------------------------|------------------------------------------|
|-------------------------------------------------------------------|---------------------------------------|---------------------------|------------------------------------------|

|                                                                                                    |                                                                                           | Options (s                                                                     | ur lisa220x) |               |               | _ |   | ×   |
|----------------------------------------------------------------------------------------------------|-------------------------------------------------------------------------------------------|--------------------------------------------------------------------------------|--------------|---------------|---------------|---|---|-----|
| File Help                                                                                                    |                                                                                           |                                                                                |              |               |               |   |   |     |
| General configuration                                                                                                    | General RT                                                                                | Surface-related                                                                | Scattering   | Cloud overlap | Interpolation |   | 4 | ⊳   |
| Refraction<br>UseT2m<br>UseQ2m<br>PlaneParallel<br>RadDownLinTau<br>Solar<br>RayleighMaxWavelength<br>RayleighMinPressure<br>RayleighSingleScatt | <ul> <li>✓</li> <li>✓</li> <li>✓</li> <li>2,0! - +</li> <li>0,0 - +</li> <li>✓</li> </ul> | NlteCorrection<br>O3Data<br>CO2Data<br>N2OData<br>COData<br>CH4Data<br>SO2Data | n            |               |               |   |   |     |
|                                                                                                    |                                                                                           | Revert                                                                         | Apply        |               |               |   |   |     |
|                                                                                                    |                                                                                           |                                                                                |              |               |               |   |   | 111 |

Figure 2.6.1: Options Editor window

### 2.7. Adjusting the atmospheric profile

You can edit the profile using the Profile Editor Window. Choose "Profile Editor Window" from the "Windows" menu in the main window.

Example of the profile editor window showing atmospheric gas profiles is illustrated in Figure 2.7.1.

Examples of hydrometeors and aerosols profiles are shown in Figures 2.7.2 and 2.7.3 respectively. Aerosol components and hydrometeor types are described in the RTTOV user guide.

| The EUMETSAT<br>Network of<br>facelifies Application<br>Facilities Numerical Weather Prediction | RTTOV v14 Graphical User<br>Interface | Doc ID<br>Version<br>Date | : NWPSAF-MF-UD-058<br>: 13<br>: 28/11/24 |
|-------------------------------------------------------------------------------------------------|---------------------------------------|---------------------------|------------------------------------------|
|-------------------------------------------------------------------------------------------------|---------------------------------------|---------------------------|------------------------------------------|

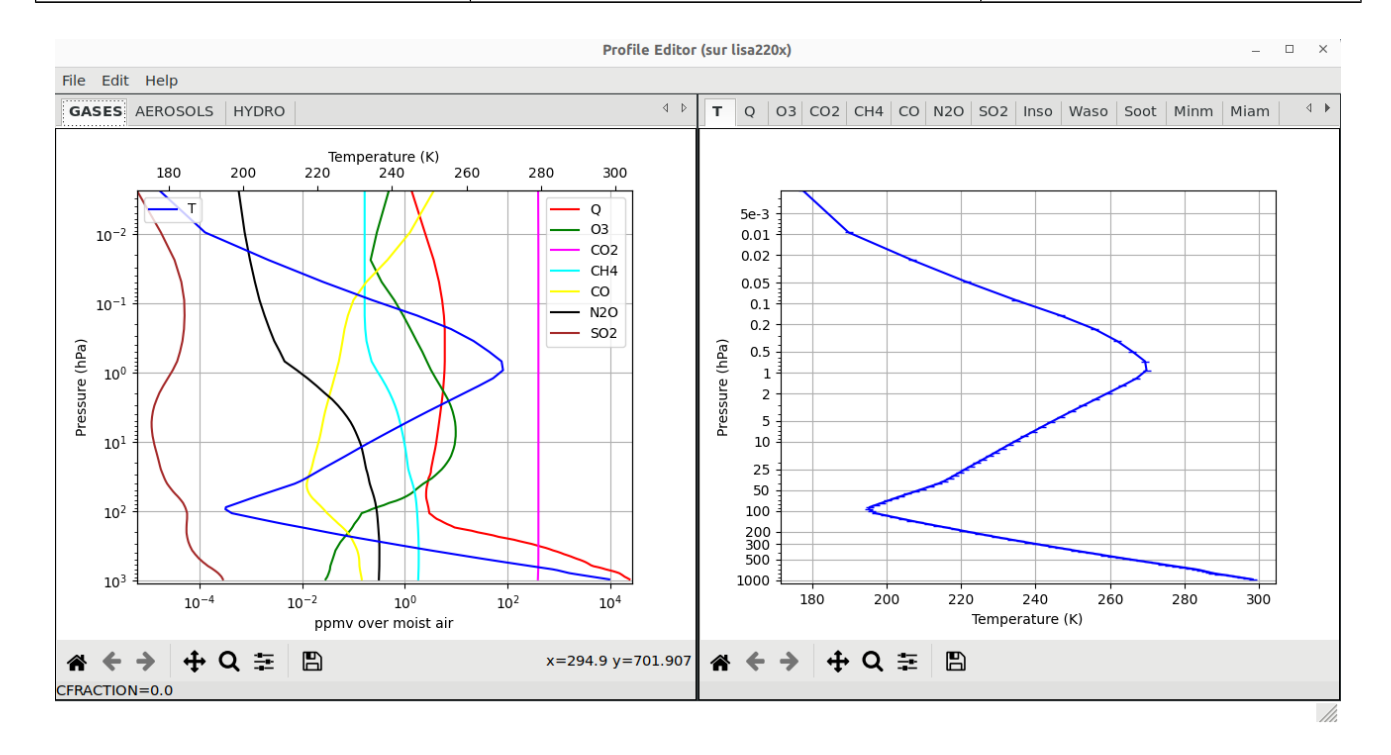

Figure 2.7.1: Profile Editor window for gases

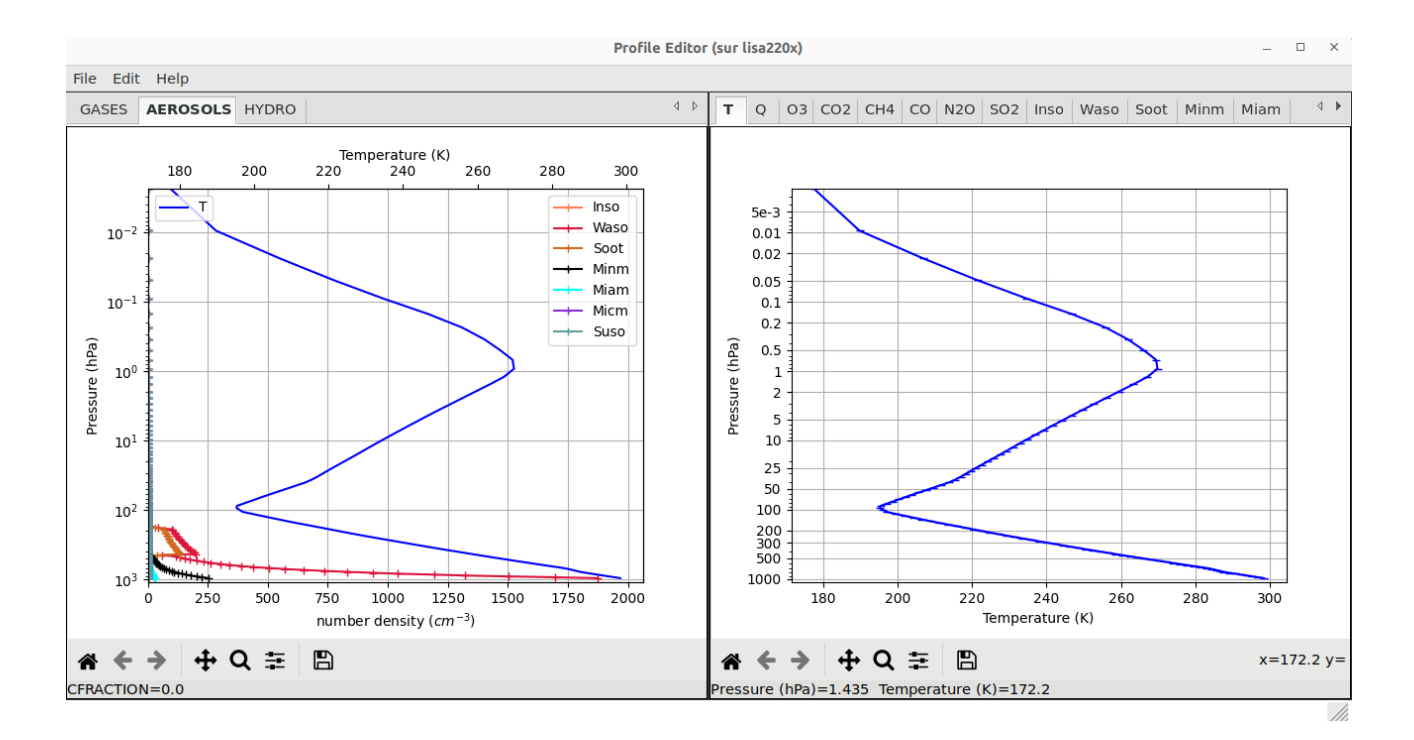

Figure 2.7.2: Profile Editor window for aerosols

| The EUMEISAT<br>Network of<br>Satelife Application<br>Facilities | RTTOV v14 Graphical User<br>Interface | Doc ID<br>Version<br>Date | : NWPSAF-MF-UD-058<br>: 13<br>: 28/11/24 |
|------------------------------------------------------------------|---------------------------------------|---------------------------|------------------------------------------|
|                                                                  |                                       |                           |                                          |

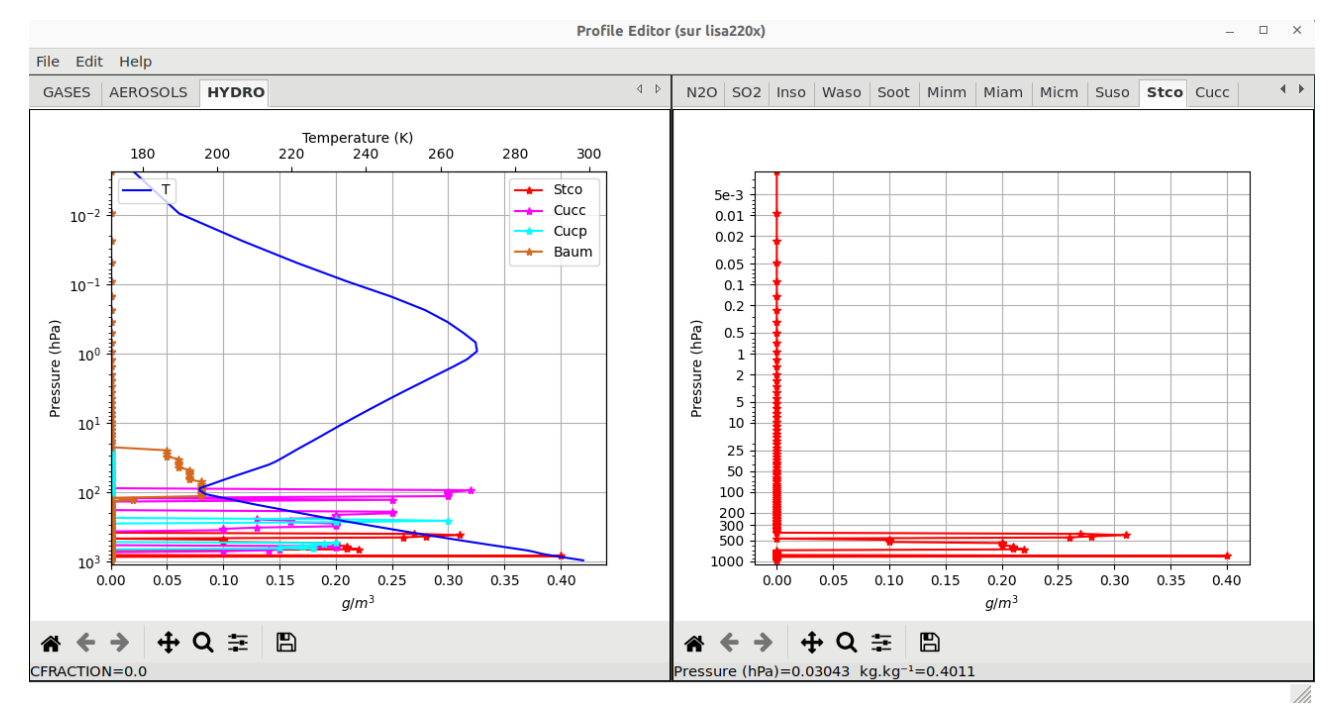

Figure 2.7.3: Profile Editor window for hydrometeor (profile used: cldaer101lev\_allgas)

The window's left-hand panel displays profiles of atmospheric components categorized as Gases, Aerosols, and Hydro. The Temperature profile is consistently depicted across all three panel types. On the right-hand panel, individual profiles for different components are presented. To manually adjust a profile, click within the panel. Choose and view a component profile on the right panel, then click either the middle or right button to make modifications. The selected point on a profile's pressure level or layer will be relocated to the new value, with updates reflected in the left panel. Utilize the zoom feature in the matplotlib toolbar to zoom in or out :

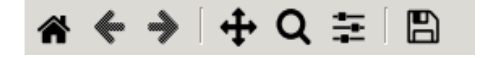

#### matplotlib toolbar

Finally, apply your changes or save the profile for the next RTTOV execution.

#### Edit menu functionalities:

Undo: undo the last modification of the curve. Redo: redo the last modification of the curve.

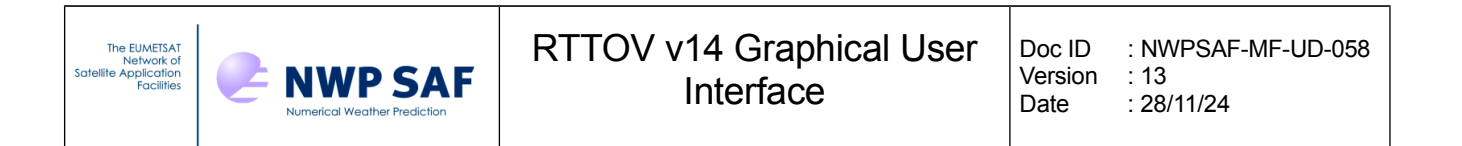

Insert: for aerosols or hydrometeors only, a click moves or creates a new point. Remove: for aerosols or hydrometeors only, a click removes the nearest point of a layer. Change profile values: apply scale\*value + offset on the profile values between P min and P max. Edit X axis: this menu item allows to modify the X axis bounds. Add gas: with this menu item it is possible to add a gas. Remove gas: with this menu item, it is possible to remove a gas. Add aerosol: with this menu item, it is possible to remove an aerosol model. Remove aerosol: with this menu item, it is possible to remove an aerosol model. Add hydrometeor: with this menu item, it is possible to remove a hydrometeor. Remove hydrometeor: with this menu item, it is possible to remove a hydrometeor. Replace aerosol by clim: with this menu item, it is possible to remove a hydrometeor. Replace aerosol: with this menu item, it is possible to remove a hydrometeor. Replace aerosol: with this menu item, it is possible to remove a hydrometeor. Replace aerosol by clim: with this menu item, it is possible to remove an aerosol model. Add hydrometeor: with this menu item, it is possible to remove a hydrometeor. Replace aerosol by clim: with this menu item, it is possible to remove an aerosol model. Add hydrometeor: with this menu item, it is possible to remove an aerosol model.

Remove hydrometeor: with this menu item, it is possible to remove a hydrometeor.

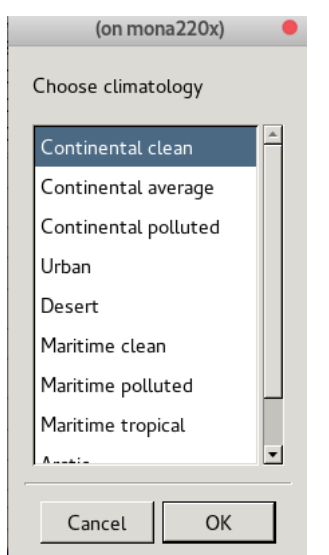

Figure 2.7.4: Climatology choices for aerosols (see RTTOV User Guide for full description)

#### 2.8. Editing the surface

The "Surface Editor Windows" enables to adjust the surface parameters of the profile. Select the "Surface Editor Window" option from the windows menu located in the main window (cf. Figure 2.8.1).

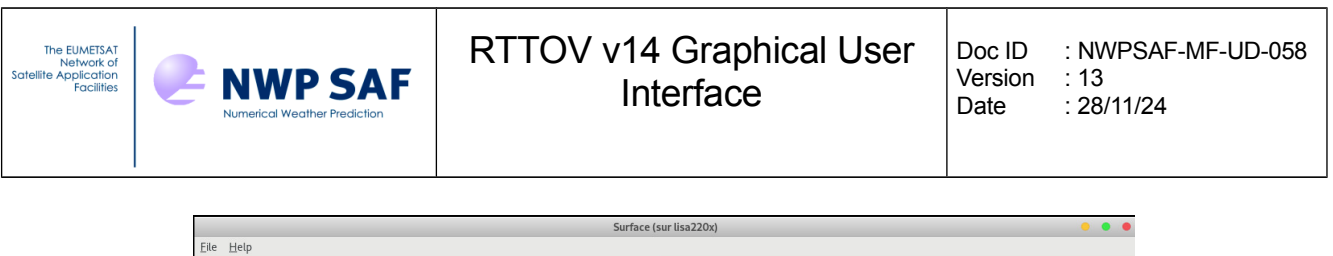

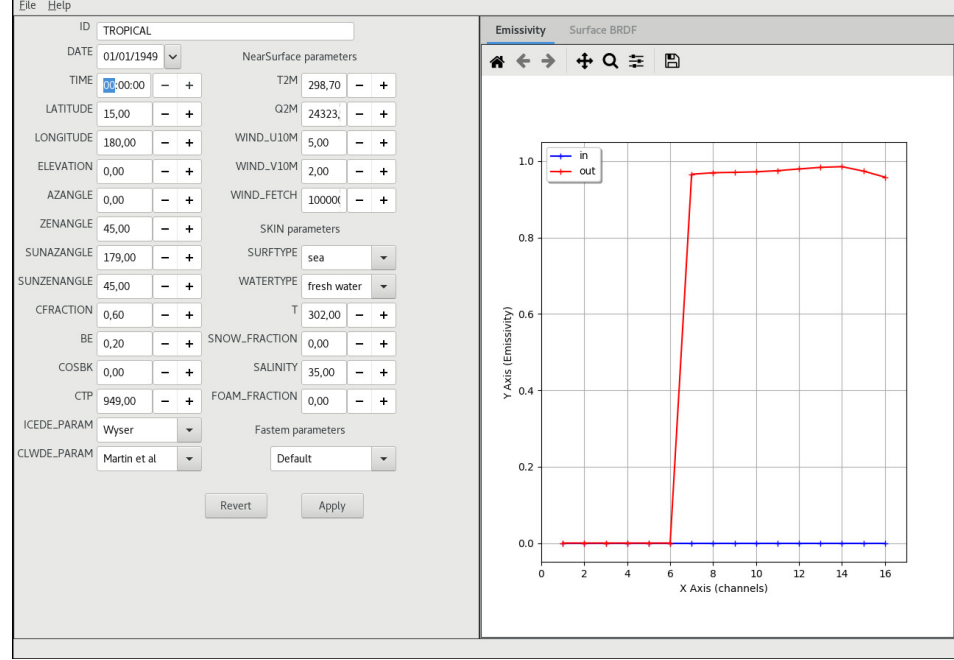

Figure 2.8.1: Surface Editor Window

Within the Surface Editor Window's File Menu, you can either load an atlas or make channelspecific adjustments to emissivity or BRDF values (cf. Figure 2.8.2). Computed emissivity/BRDF values are displayed in red on the right-hand panel, while input values are shown in blue. If an atlas is loaded, the RTTOV model does not calculate emissivity or BRDF values.

Please note that the CFRACTION parameter (cloud fraction for simple cloud) may have a non-zero value for many profiles supplied within RTTOV. It is used for the simple RTTOV cloud scheme (IR/VIS only): see RTTOV User Guide.

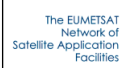

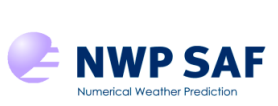

### RTTOV v14 Graphical User Interface

| Emissi kity Editor |          |          |          |             |
|--------------------|----------|----------|----------|-------------|
| File Hel           | р        |          |          |             |
|                    | EMIS_IN  | EMIS_OUT | CALCEMIS | SPECULARITY |
| 1                  | 0.907007 | 0.0      | True     | 0.000000    |
| 2                  | 0.752889 | 0.0      | False    | 0.000000    |
| 3                  | 0.773159 | 0.0      | True     | 0.000000    |
| 4                  | 0.967948 | 0.0      | False    | 0.000000    |
| 5                  | 0.971407 | 0.0      | False    | 0.000000    |
| 6                  | 0.971377 | 0.0      | False    | 0.000000    |
| 7                  | 0.972632 | 0.0      | False    | 0.000000    |
| 8                  | 0.962512 | 0.0      | False    | 0.000000    |
| 9                  | 0.967383 | 0.0      | False    | 0.000000    |
| 10                 | 0.967768 | 0.0      | False    | 0.000000    |
| 11                 | 0.967162 | 0.0      | False    | 0.000000    |
|                    |          |          |          |             |

Figure 2.8.2: Edit Input Emissivity Values.

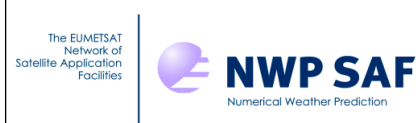

### 2.9. Running RTTOV Direct Model and working with the Radiance Window

You can now execute the RTTOV direct model by following these steps:

1. choose the RTTOV menu in the main window

2. select "Run direct." This action saves and replaces the currently edited profile before running the direct model, with the profile being stored in the RTTOV GUI working directory (~/.rttov\_14/prof.h5) before each run.

Upon a successful run, a new window emerges—the radiance window, presenting the outcome of the RTTOV direct model. This window features three tabs: byRun, byChannel, and OnePlot. By default, the OnePlot tab is activated, displaying the brightness temperatures simulation (cf. Figure 2.9.1).

| The EUMETSAT<br>Network of<br>Satellite Application<br>Facilities | NWP SAF | RTTOV v14 Graphical User<br>Interface | Doc ID<br>Version<br>Date | : NWPSAF-MF-UD-058<br>: 13<br>: 28/11/24 |
|-------------------------------------------------------------------|---------|---------------------------------------|---------------------------|------------------------------------------|
|-------------------------------------------------------------------|---------|---------------------------------------|---------------------------|------------------------------------------|

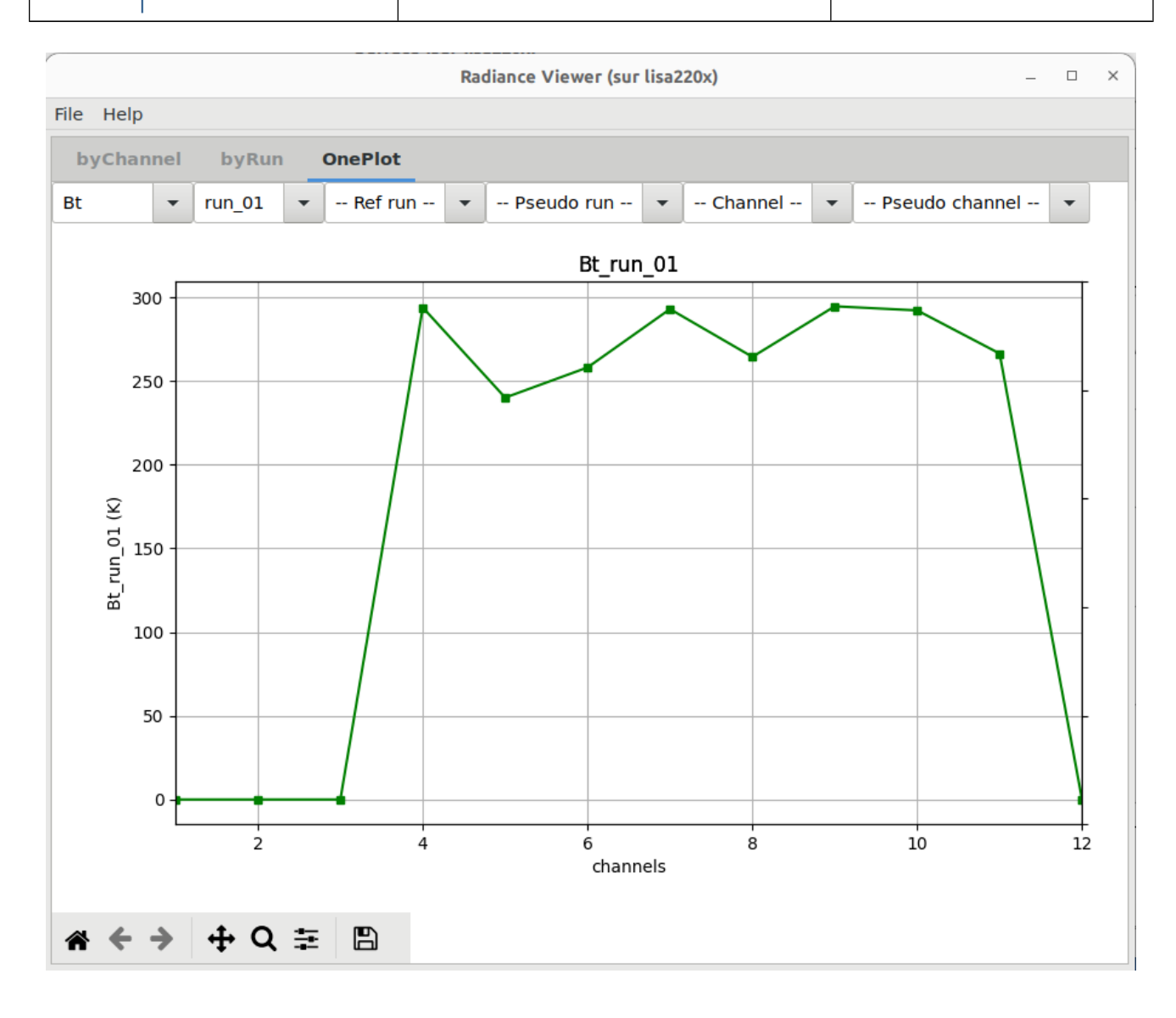

Figure 2.9.1: Radiance window OnePlot tab

The plots which can be displayed in the radiance window are:

- RadTotal: top of atmosphere radiance incorporating any cloud or hydrometeors present, either via the simple cloud scheme or full hydrometeor scattering, and including aerosols if present [mW.(cm<sup>-1</sup>)<sup>-1</sup>.sr<sup>-1</sup>.m<sup>-2</sup>]
- RadClear: Clear-sky top of atmosphere radiance, including aerosols if present [mW. (cm<sup>-1</sup>)<sup>-1</sup>. sr<sup>-1</sup>. m<sup>-2</sup>]
- Bt: Brightness temperature equivalent to total radiance [K]
- BtClear: Brightness temperature equivalent to clear radiance [K]
- Refl: Reflectance calculated from total radiance [-]

ReflClear: Reflectance calculated from clear radiance [-] .

It is possible to choose different types of visualisation:

**OnePlot**: View of one plot (Figure 2.9.1)

In this view you can select:

- The parameter: Bt, BtClear, RadTotal, RadClear, Refl, ReflClear: choose a plot type
- -- Run --: to choose a run
- -- ref run: to choose a reference run (for differences and comparison)
- -- Pseudo Run --: difference (minus) or overlay (versus) with reference run
- -- Channel --: to choose and display only one channel
- . -- Pseudo Channel --: to display user's made combinations of channels

byRun: For each channel, view of all plots with all runs values

In this view you can select:

- -- Channel --: to choose a channel
- -- Pseudo Channel --: for channels combination: in this text field, user can write a . formula (see the example displayed in the text field), which will become a "pseudo channel".

byChannel: For each run, view of all charts with all channels values (Figure 2.9.2)

In this view you can select:

- -- **Run** --: to choose a run (needs at least 2 different runs)
- -- Pseudo Run --: to see the difference between with reference run (needs at least 2 different runs) (Figure 2.9.3)

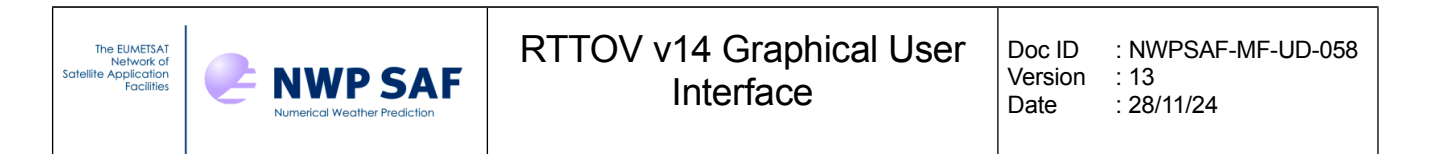

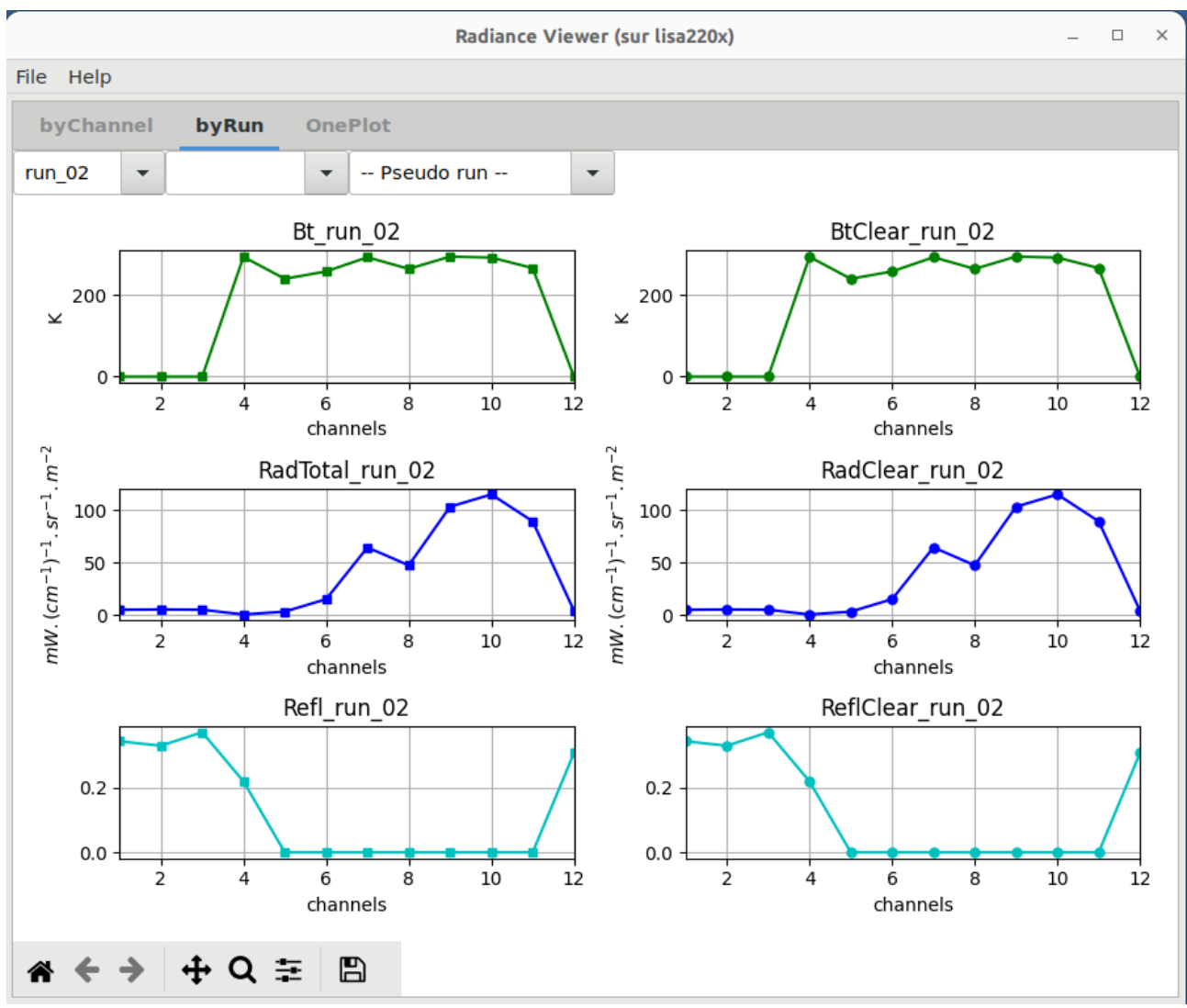

Figure 2.9.2: Radiance window showing differences between two runs of the direct model.

| TTOV v14 Graphical User<br>Interface | Doc ID<br>Version<br>Date | : NWPSAF-MF-UD-058<br>: 13<br>: 28/11/24 |
|--------------------------------------|---------------------------|------------------------------------------|
| ר:                                   | TOV v14 Graphical User    | TOV v14 Graphical User                   |
| ד                                    | Interface                 | Interface                                |

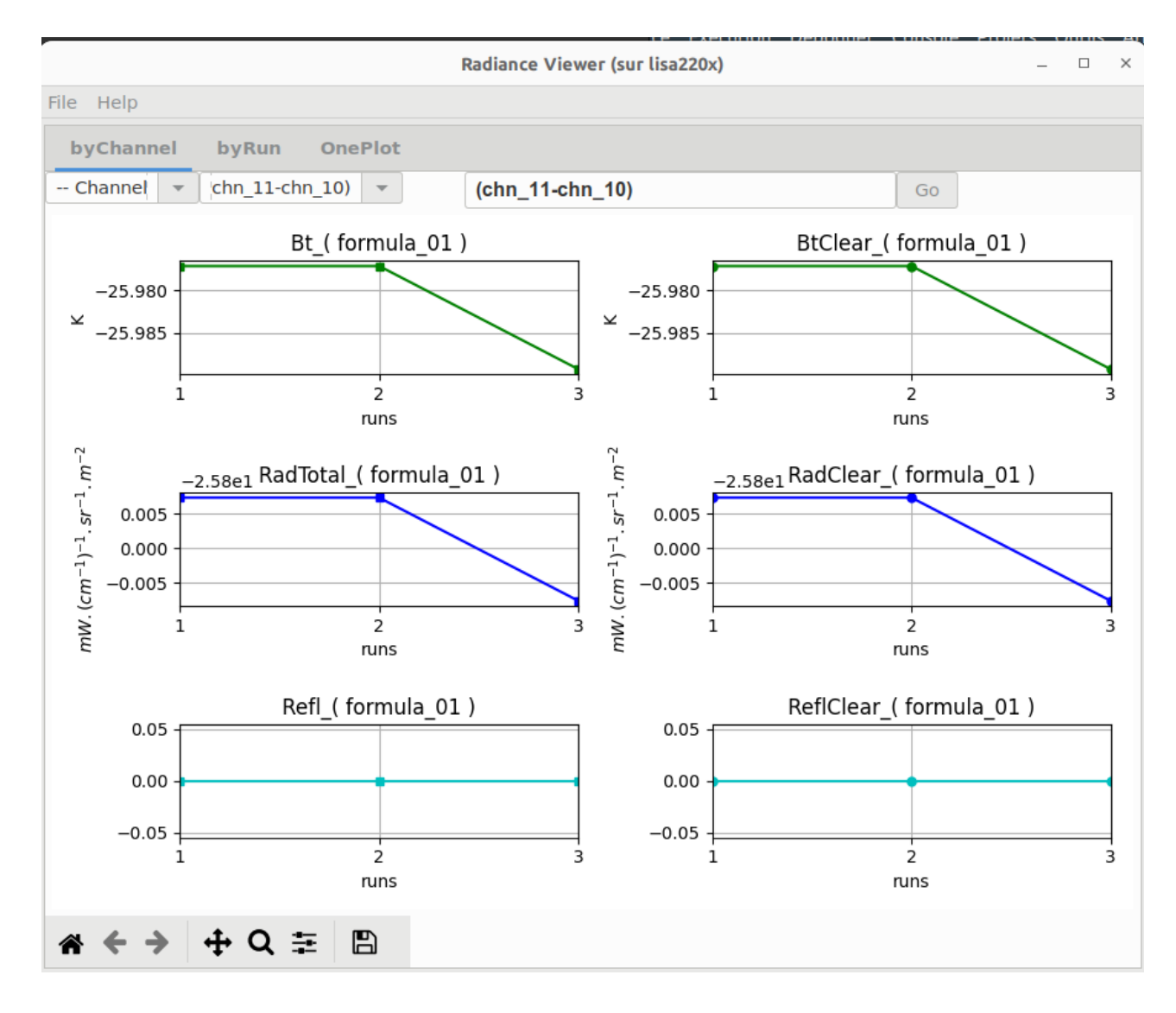

Figure 2.9.3: Radiance window (by Run view with a computed pseudo channel)

| The EUMETSAT<br>Network of<br>Satellite Application<br>Facilities | NUMP SAF | RTTOV v14 Graphical User<br>Interface | Doc ID<br>Version<br>Date | : NWPSAF-MF-UD-058<br>: 13<br>: 28/11/24 |
|-------------------------------------------------------------------|----------|---------------------------------------|---------------------------|------------------------------------------|
|                                                                   |          |                                       |                           |                                          |

When running the software for high-resolution sounders such as IASI, AIRS or CrIS, a spectrum is displayed (cf. Figure. 2.9.5).

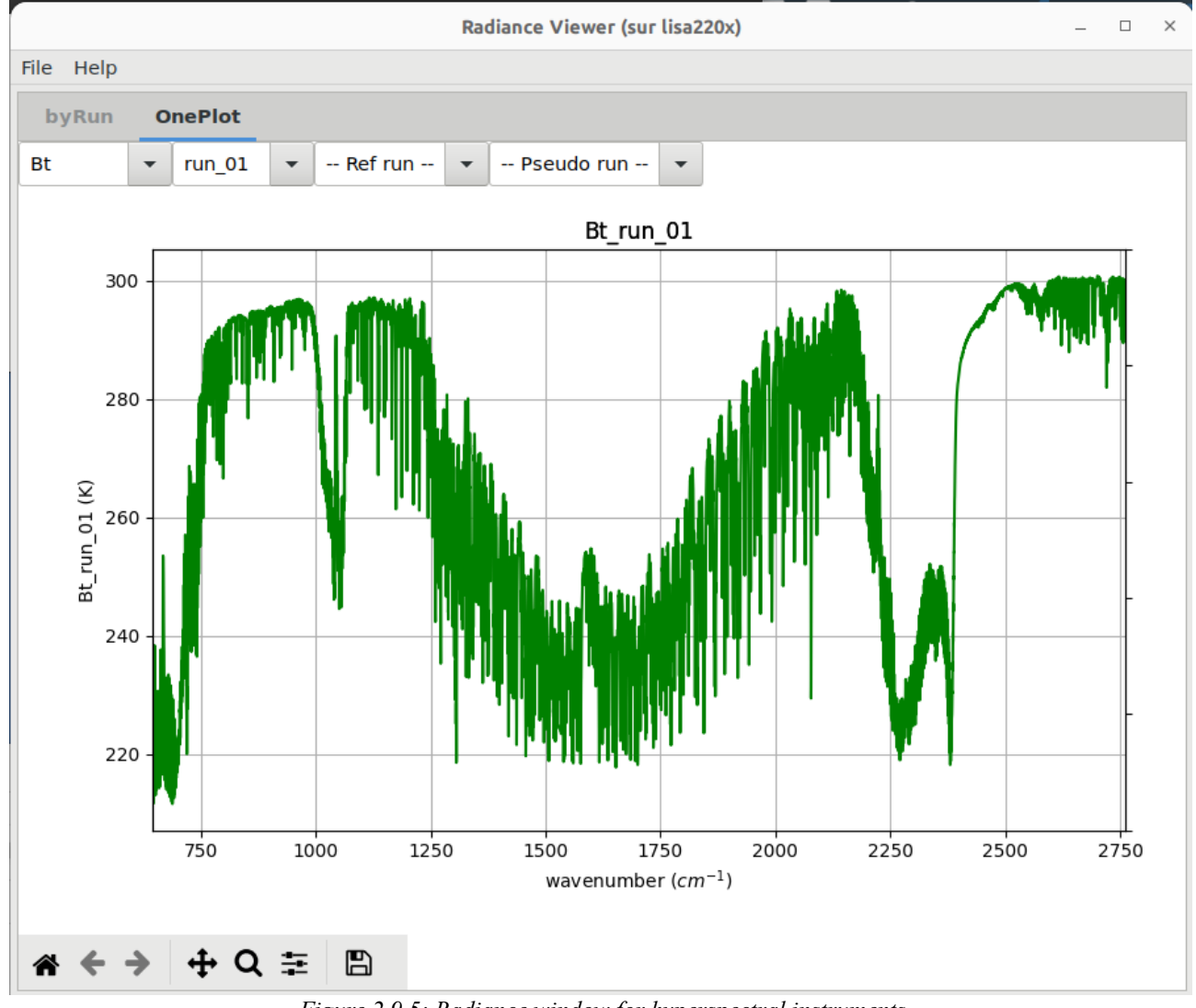

Figure 2.9.5: Radiance window for hyperspectral instruments

For any subsequent run you can select pseudo run such as "run\_02 minus run \_01" or "run\_02 versus run\_01" to see the spectrum differences (cf Figure. 2.9.6 spectrum difference between run 02 (with "Solar" option) and run 01(without "Solar" option) for IASI.

| The EUMETSAT<br>Network of<br>Satellite Application<br>Facilities | NUMPERICAL Weather Prediction | RTTOV v14 Graphical User<br>Interface | Doc ID<br>Version<br>Date | : NWPSAF-MF-UD-058<br>: 13<br>: 28/11/24 |
|-------------------------------------------------------------------|-------------------------------|---------------------------------------|---------------------------|------------------------------------------|
|                                                                   |                               |                                       |                           |                                          |

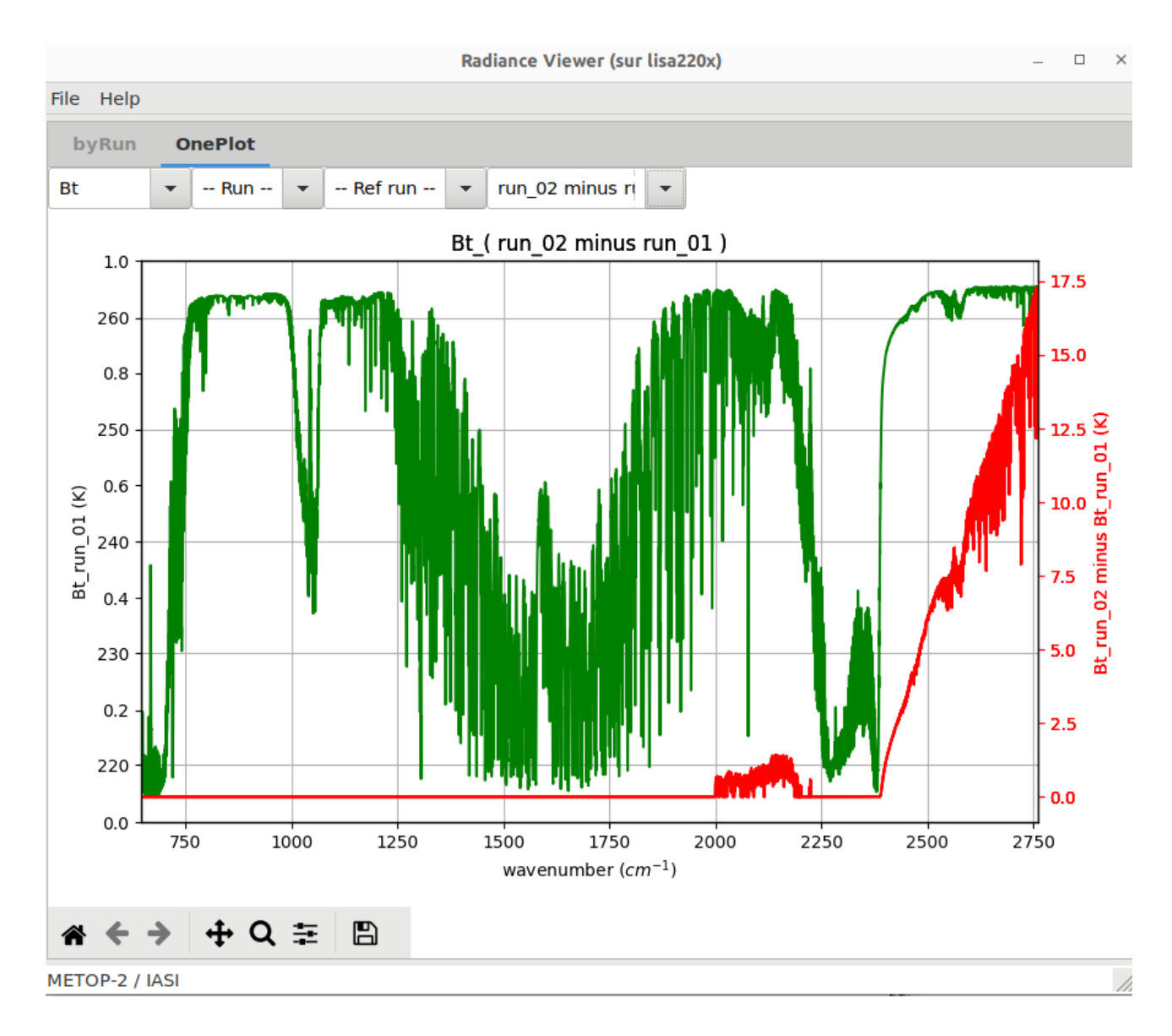

*Figure 2.9.6: Radiance window for hyperspectral instruments: difference between 2 runs (with and without Solar option)* 

#### **Remark:**

If you aim to execute RTTOV with a different instrument, loading distinct coefficients file while having an active radiance window showing the outcomes of a prior RTTOV run, the radiance window becomes obsolete, and the GUI will automatically close it.

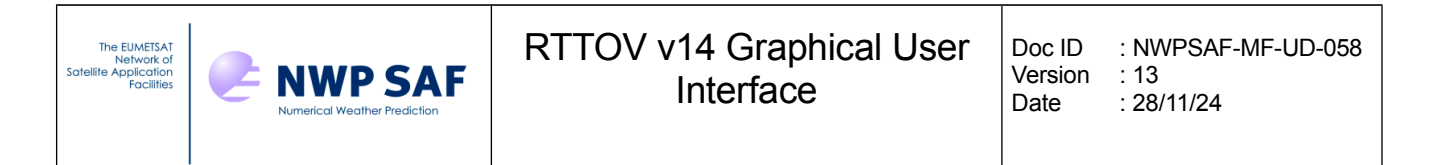

#### **Radiance window command line functionality:**

It is also possible to launch the radiance window separately from the RTTOV GUI using the radr.h5 file containing the results of a RTTOV run (this file is kept by default in the ~/.rttov\_14 directory):

#### python rview/radianceframe.py radr.h5 [radr2.h5...]Interactive navigation:

The toolbar at the bottom of the radiance window is the matplotlib toolbar which enables to zoom and navigate in the Figure.

# **2.10.** Running RTTOV K and working with the K-Matrix and the Kprofile windows.

You can execute the Jacobian model of RTTOV by following these steps:

- 1. choose the RTTOV menu in the main window,
- 2. select "Run RTTOV K." This action saves and overwrites the profile, running the K model.

Upon successful completion, a new window, the K-Matrix Window, appears, displaying the result of the RTTOV K-Model (cf. Figure 2.10.1). With each RTTOV K run, a new window is generated.

The units of Jacobians depend on the "ADKBT" and "ADKRefl" options. For thermal channels (wavelengths > 3 microns), Jacobians are in terms of Brightness Temperature if ADKBT is true or radiance otherwise. For example, if ADKBT is true, then Jacobians for thermal channels are in units of K.K<sup>-1</sup> for temperature variables and K.ppmv<sup>-1</sup> or K.(kg/kg)<sup>-1</sup> for gases (depending on the profile gas\_units). For non-thermal channels (wavelengths < 3 microns), Jacobians are in terms of reflectance if ADKRefl is true or radiance otherwise. For example, if ADKRefl is true, then Jacobians for non-thermal channels are in units of K<sup>-1</sup> for temperature variables and ppmv<sup>-1</sup> or (kg/kg)<sup>-1</sup> for gases (depending on the profile gas\_units).

| The EUMETSAT<br>Network of<br>Satellite Application<br>Facilities | NWP SAF | RTTOV v14 Graphical User<br>Interface | Doc ID<br>Version<br>Date | : NWPSAF-MF-UD-058<br>: 13<br>: 28/11/24 |
|-------------------------------------------------------------------|---------|---------------------------------------|---------------------------|------------------------------------------|
|-------------------------------------------------------------------|---------|---------------------------------------|---------------------------|------------------------------------------|

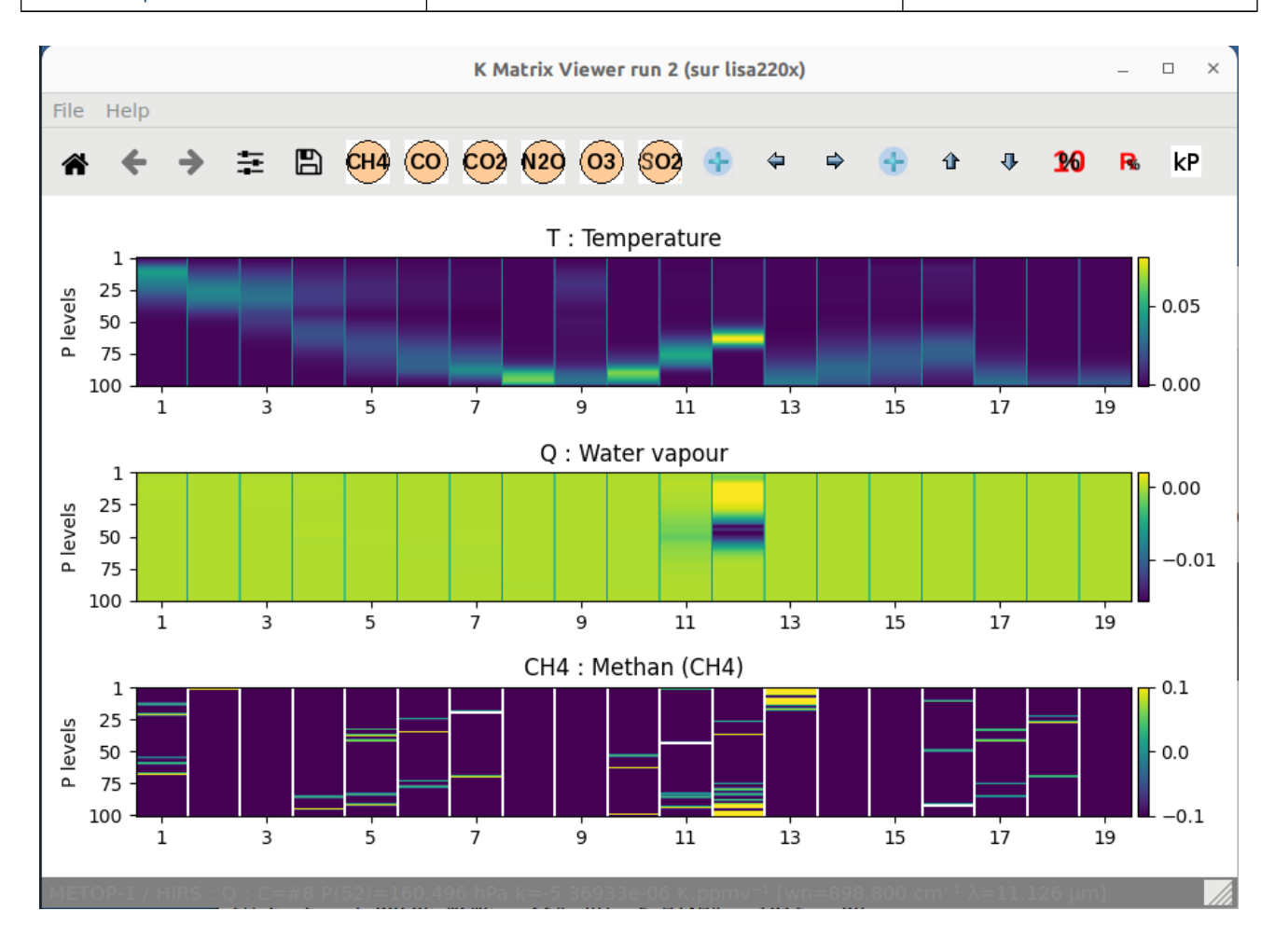

Figure 2.10.1: K-Matrix window

Move the mouse on a channel and enter P on your keyboard to display the K profile (Figure 2.10.2) Icon Toolbars:

**kP** You can also use the Kp icon, in order to choose the channel of the K profile to be displayed.

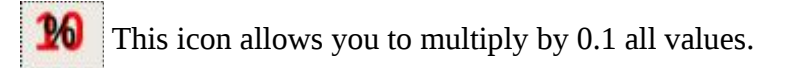

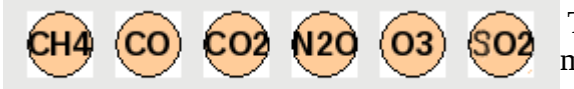

These icons, if present, allow you to display the K matrix for the different gas.

| The EUMETSAT<br>Network of<br>Satellite Application<br>Facilities | NUMP SAF | RTTOV v14 Graphical User<br>Interface | Doc ID<br>Version<br>Date | : NWPSAF-MF-UD-058<br>: 13<br>: 28/11/24 |
|-------------------------------------------------------------------|----------|---------------------------------------|---------------------------|------------------------------------------|
|                                                                   |          |                                       |                           |                                          |

The K-Profile windows enable the overlay of up to four K-profiles derived from four consecutive K-runs. In the illustrated example (refer to Figure 2.10.2), the influence of the vertical interpolation mode is evident. Run 1, utilizing mode 5 (Rochon/Log-lin WF), and run 2, employing mode 1 (Rochon/Rochon OD), showcase the impact on the computed K-profile for channel 3 of HIRS.

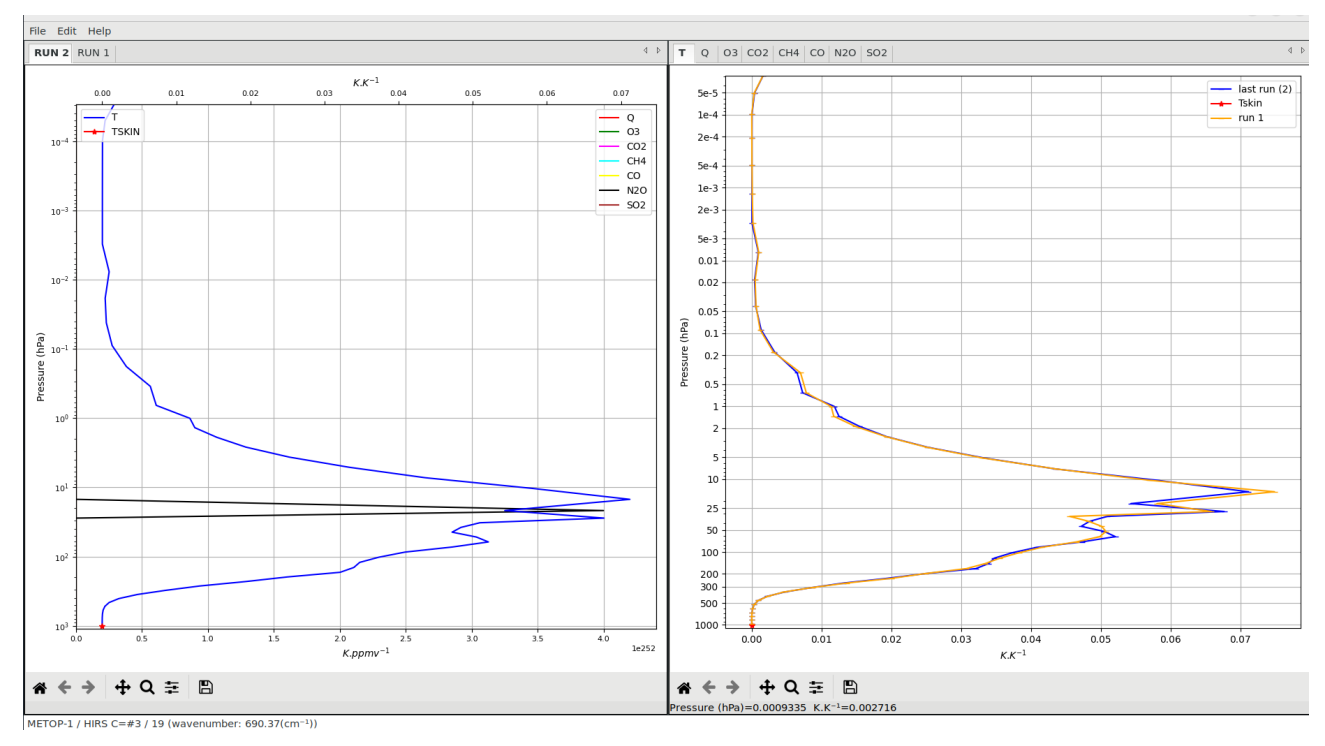

Figure 2.10.2: The K profile window

### 3. The 1DVAR functionality

This new functionality was added to RTTOV GUI for the 2015 NWP SAF-ECMWF satellite data assimilation course. Its purpose is to demonstrate to a student how the 1DVAR retrieval works. The 1DVAR functionality uses Background and Observation error covariances matrices. These matrices are inherited from the NWP-SAF 1DVAR retrieval package and they can be customized if necessary: see the NWP-SAF 1DVAR retrieval package documentation. (https://nwp-saf.eumetsat.int/site/software/1d-var/).

In order to use the 1DVAR functionality you must use RTTOV GUI with a 54 levels profile, which

| The EUMETSAT<br>Network of<br>Satellite Application<br>Facilities | NWP SAF | RTTOV v14 Graphical User<br>Interface | Doc ID<br>Version<br>Date | : NWPSAF-MF-UD-058<br>: 13<br>: 28/11/24 |
|-------------------------------------------------------------------|---------|---------------------------------------|---------------------------|------------------------------------------|
|-------------------------------------------------------------------|---------|---------------------------------------|---------------------------|------------------------------------------|

once opened from the file menu of the RTTOV GUI main window, will be considered as the background profile. It can be modified with the "profile editor" window.

The covariance observation error matrices come from the 1DVAR therefore the number of permitted instruments for the RTTOV GUI 1DVAR functionality is restricted: AMSUA, MHS, ATMS, HIRS, AIRS, CrIS, IASI, SSMIS. Choose a 54 levels coefficient file among these instruments.

With this 2 prerequisites, the "Configure 1DVAR" command of the "1DVAR" menu of the main window becomes available: select it.

Work now from the "1DVAR" window (Figure 3.1):

|                          |                                                                                           | 1DVAR algorithm (sur lisa                                                      | 220x)                                         | -                |       | × |
|--------------------------|-------------------------------------------------------------------------------------------|--------------------------------------------------------------------------------|-----------------------------------------------|------------------|-------|---|
| File                     | Help                                                                                      |                                                                                |                                               |                  |       |   |
|                          | 1DVAR basic Alg                                                                           | orithm control                                                                 |                                               |                  |       |   |
| The<br>You<br>war<br>see | e first opened profile<br>must now select a<br>ming : restriction wil<br>help for details | becomes the background<br>ew profile which will becc<br>be made on RTTOV optic | profile<br>ome the true pr<br>ons, geometry a | ofile<br>and sur | rface |   |
|                          | Open a True Profile                                                                       |                                                                                |                                               |                  |       |   |
| Ass                      | sumed Observation                                                                         | rror Scaling (x10) :                                                           |                                               |                  |       |   |
| _                        | 0                                                                                         |                                                                                |                                               |                  |       |   |
| 1                        | 0                                                                                         | 100                                                                            |                                               |                  |       |   |
| Ass                      | sumed Background I                                                                        | rror Scaling (x10) :                                                           |                                               |                  |       |   |
| 1                        | 0                                                                                         | 100                                                                            |                                               |                  |       |   |
| No                       | ise applied to true B                                                                     | r (x10) :                                                                      |                                               |                  |       |   |
| 0                        | $\bigcirc$                                                                                | 100                                                                            |                                               |                  |       |   |
| F                        | RUN 1DVAR                                                                                 | set                                                                            |                                               |                  |       |   |

Figure 3.1: 1DVAR Window

1. Click on the "Open a true profile" in order to load what will be considered as the True profile (Xt): This true profile will be used to compute the simulated observed radiance, and to compare with the retrieved profile.

- 2. Change the value of the scaling factor (fb) for the background errors if necessary
- 3. Change the value of the scaling factor (fr) for the observation errors if necessary
- 4. Change the value of the maximum random noise if necessary
- 5. Click on the "RUN 1DVAR" button

The values of the 3 parameters that can be changed with the sliders are scaled by 10 on the interface to provide decimal precision: this means that if the user selects "85", for example, with the slider, the actual value used by the algorithm will be 8.5.

The results are displayed in two windows:

• The retrieved profile window (Figure 3.2), the true profile is in black, the background in blue and the retrieval in red.

| The EUMETSAT<br>Network of<br>Satellite Application<br>Facilities | NWP SAF | RTTOV v14 Graphical User<br>Interface | Doc ID<br>Version<br>Date | : NWPSAF-MF-UD-058<br>: 13<br>: 28/11/24 |
|-------------------------------------------------------------------|---------|---------------------------------------|---------------------------|------------------------------------------|
|                                                                   |         |                                       |                           |                                          |

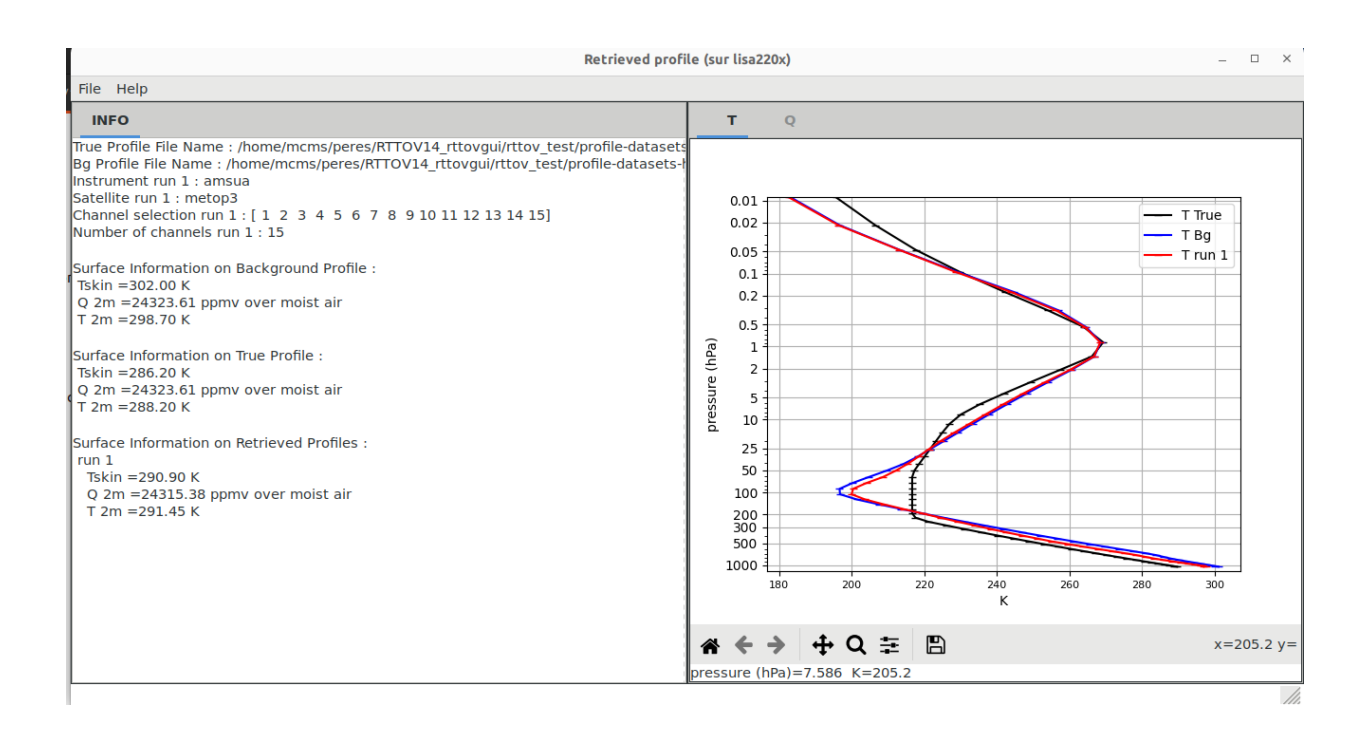

Figure 3.2: Retrieved profile window

• The brightness temperatures window (Figure 3.3), which displays the brightness temperatures obtained with the RTTOV direct model for the true and the background profiles, and the difference (True – Bg).

| The EUMETSAT<br>Network of<br>Satellite Application<br>Facilities | NUMP SAF | RTTOV v14 Graphical User<br>Interface | Doc ID<br>Version<br>Date | : NWPSAF-MF-UD-058<br>: 13<br>: 28/11/24 |
|-------------------------------------------------------------------|----------|---------------------------------------|---------------------------|------------------------------------------|
|                                                                   |          |                                       |                           |                                          |

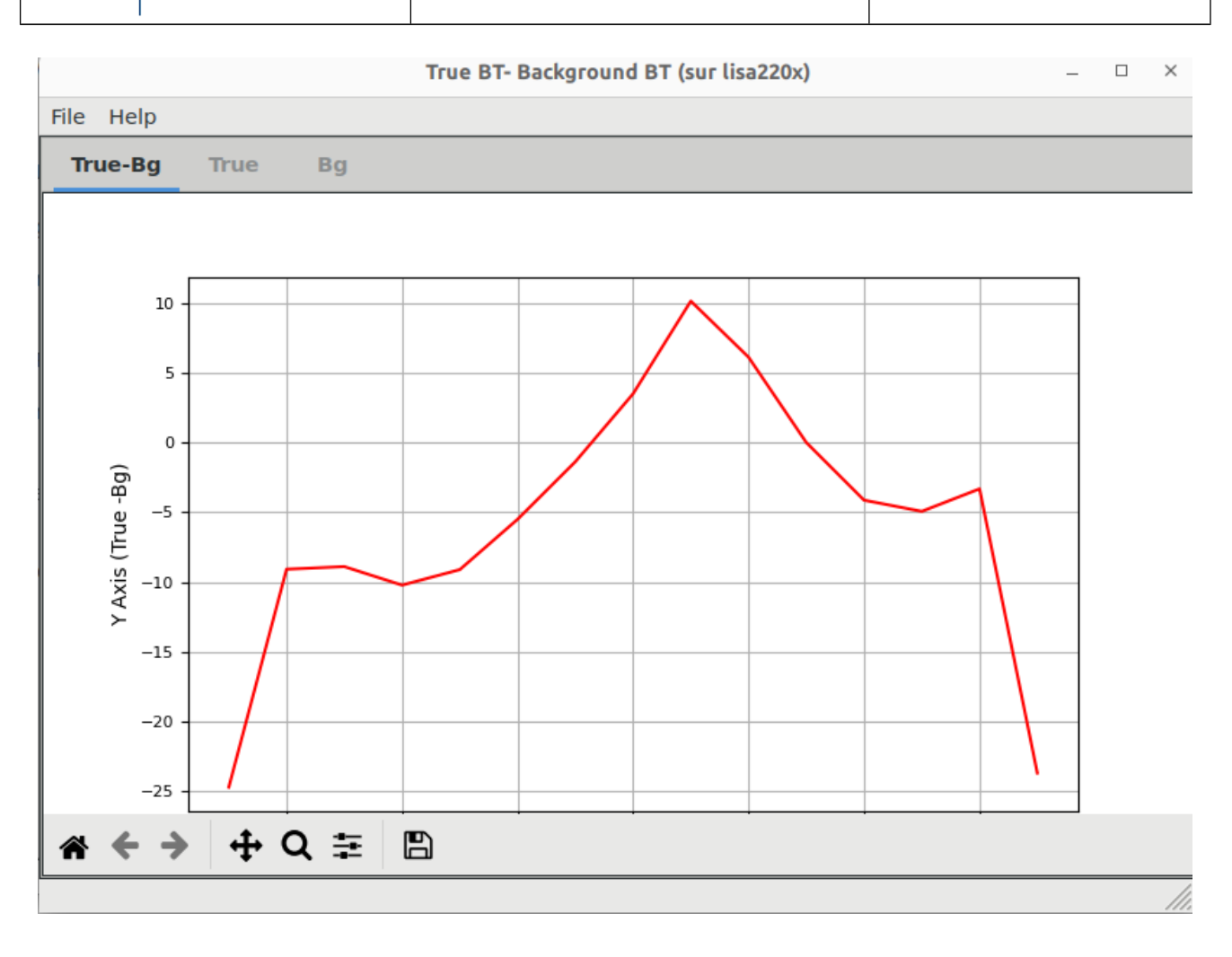

Figure 3.3: Brightness temperatures window

RTTOV GUI allows you to perform a channel selection on the instrument, this functionality can be very useful. Let us see a concrete case:

In order to visualize at which level a specific channel of an instrument may be useful for the retrieval process, you can run RTTOV-K for all channels of an instrument from the RTTOV menu of the main window. RTTOV GUI displays the K Matrix Window. This window shows the results of the Jacobian model for the different channels, for the temperature and for the gases concentrations. In this example (Figure 3.4) of a K matrix window for the METOP-3/AMSUA instrument, one can easily see that the influence of a slight modification of the temperature may be of some importance at the level where the Jacobian is the largest.

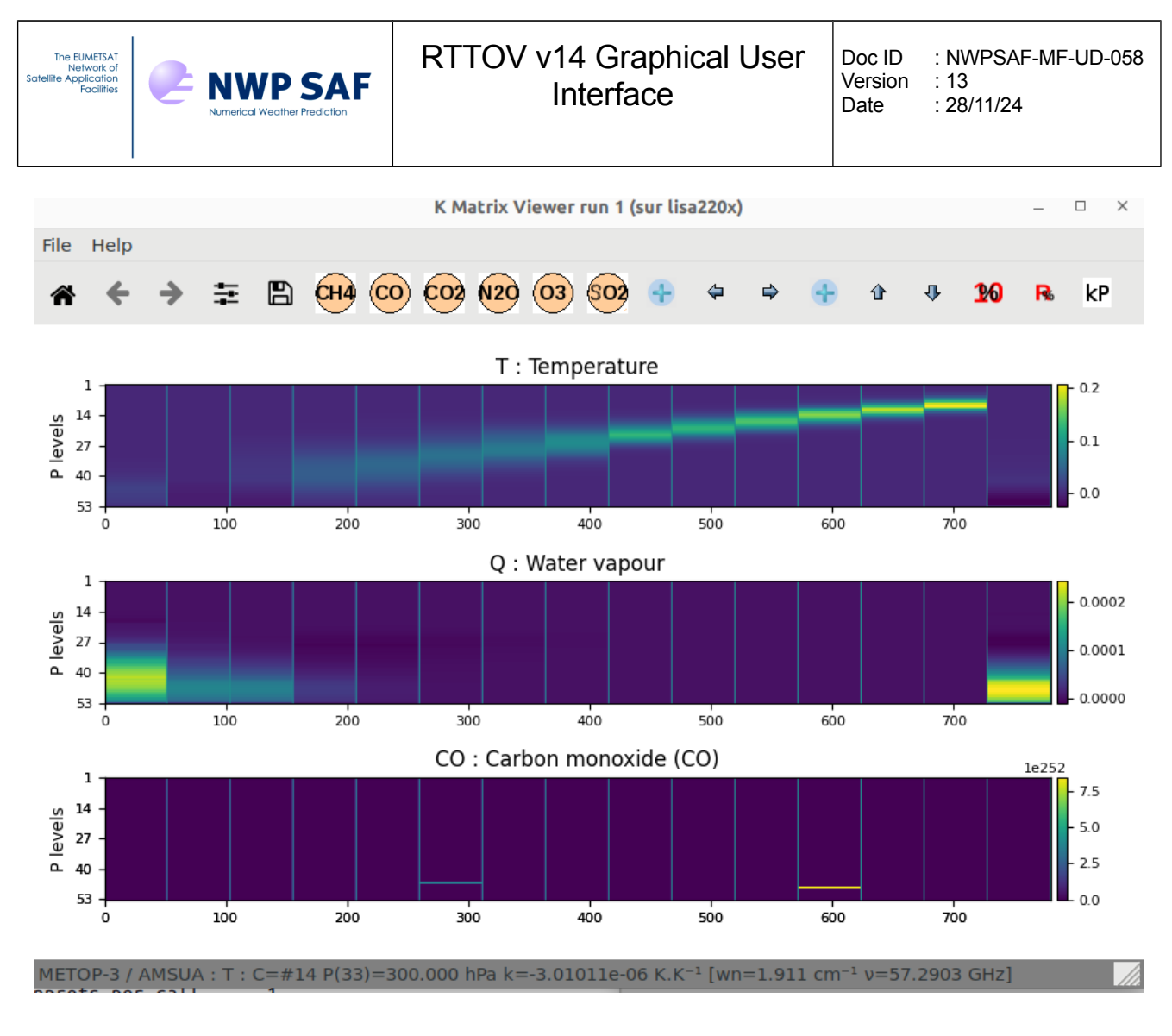

Figure 3.4: K Matrix window for the METOP-3/AMSUA instrument

From the K matrix viewer, the user can, with the "kP button", select a channel in order to display the K profile. In Figure 3.5, on the K profile window for channel 12 of METOP-3/AMSUA, the peak around 10hPa on the Jacobian of temperature curve is clearly visible: this channel will add some important information in the retrieval process at this level.

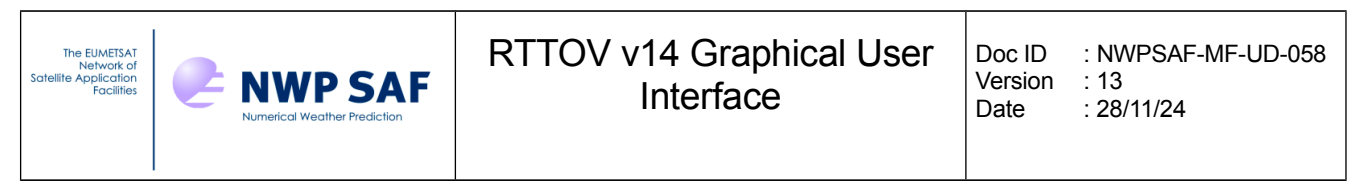

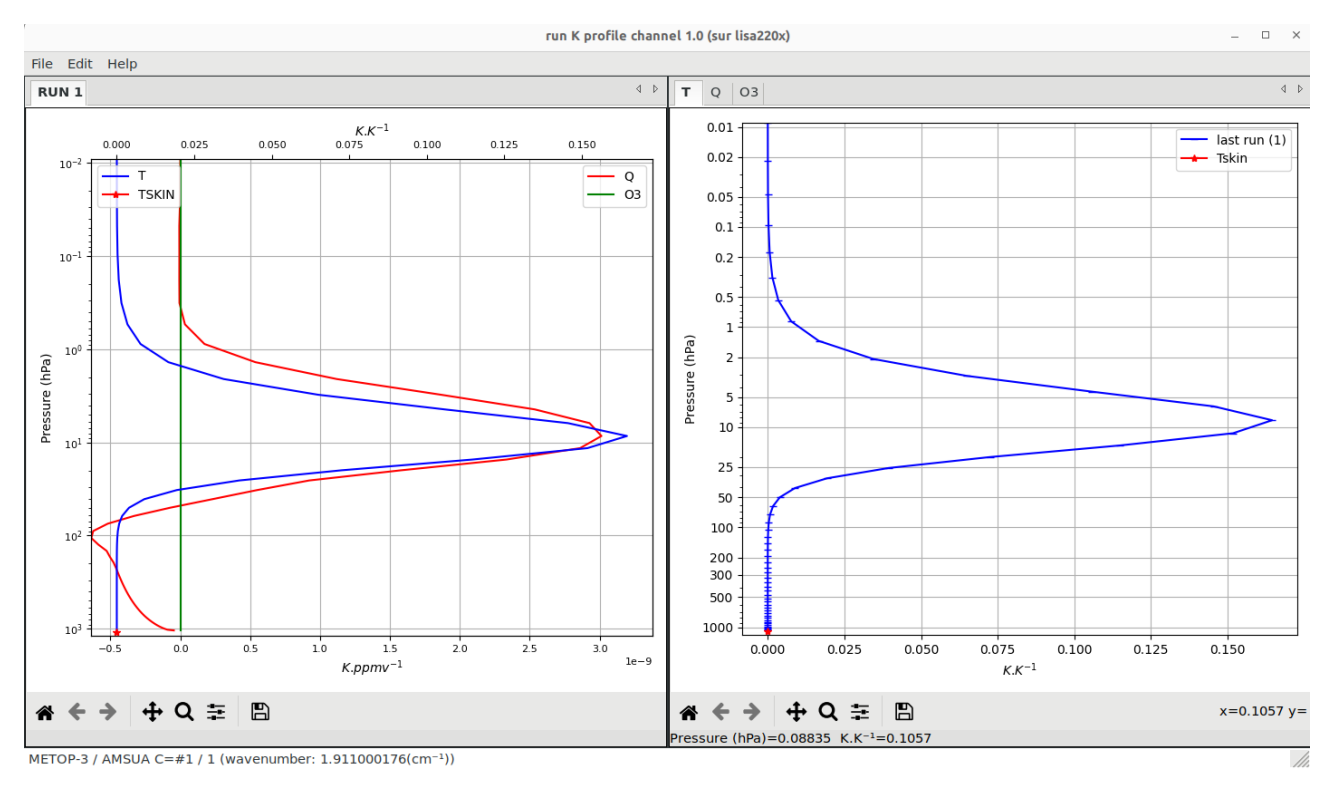

Figure 3.5: K profile window which displays a Jacobian for METOP-3/AMSUA channel 12

From the "RTTOV" menu of the main window, with the "Select Channels" command, the user can perform the channel selection and choose channel 12(Figure 3.6).

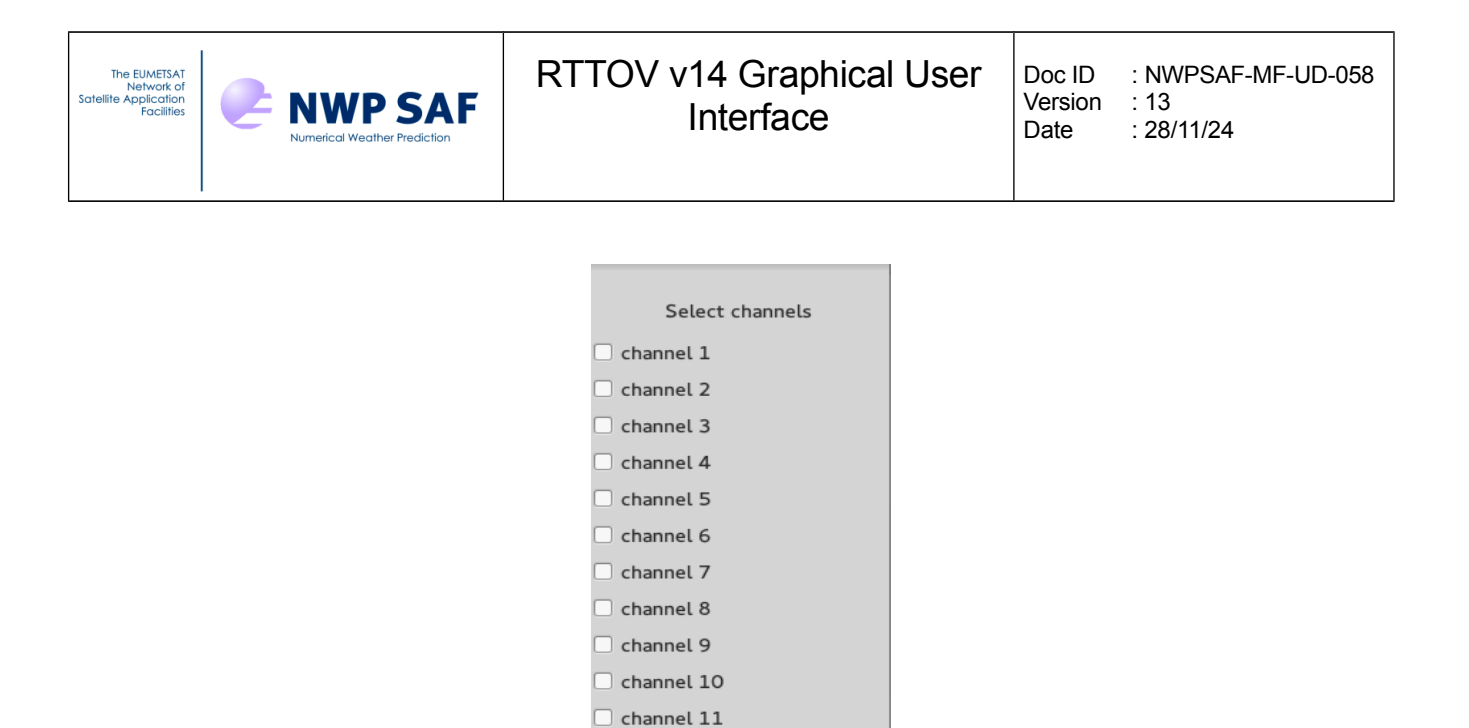

Figure 3.6: The select channels window.

ок

The user can now perform the retrieval with just the METOP-3/AMSUA channel 12. In the Figure 3.7, which is a retrieval for the METOP-3/AMSUA channel 12.

channel 12
 channel 13
 channel 14
 channel 15
 Cancel

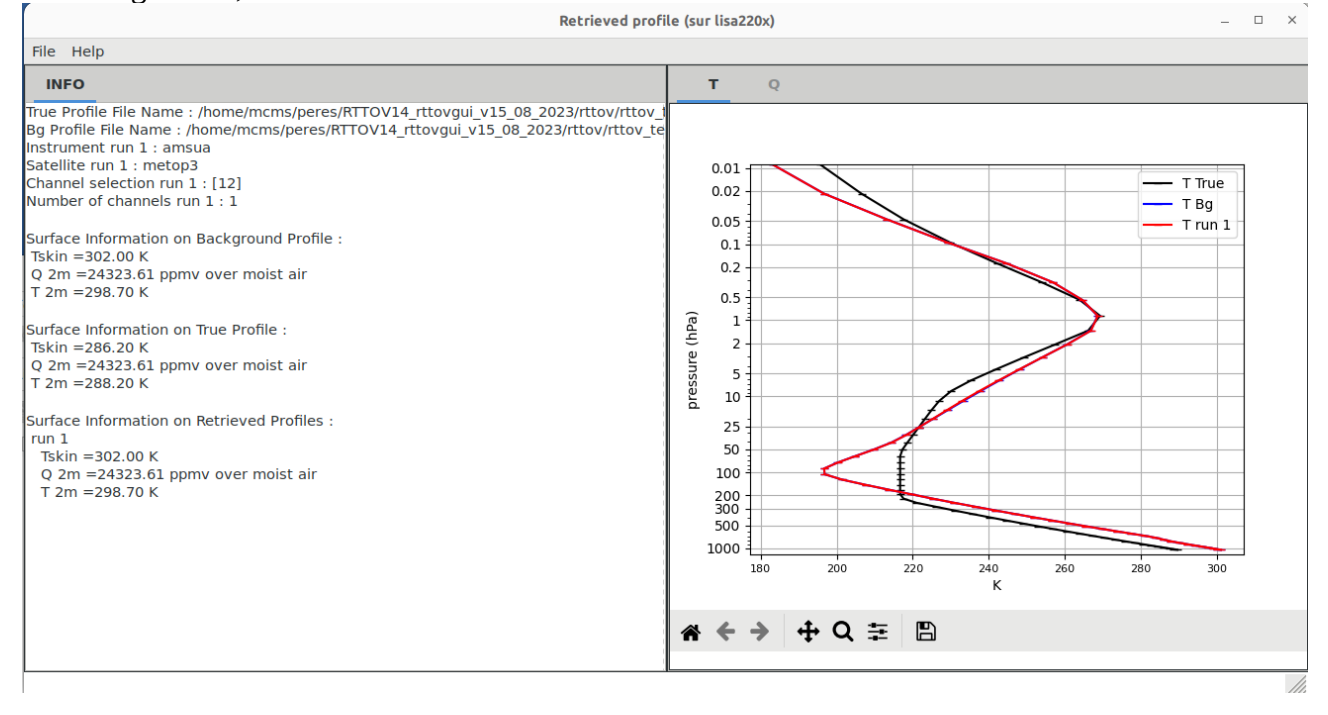

Figure 3.7: Retrieval example (zoomed) with METOP-3/AMSUA channel 12, and a background error scaling of 100.

| The EUMETSAT<br>Network of<br>Satellite Application<br>Facilities | NWP SAF | RTTOV v14 Graphical User<br>Interface | Doc ID<br>Version<br>Date | : NWPSAF-MF-UD-058<br>: 13<br>: 28/11/24 |
|-------------------------------------------------------------------|---------|---------------------------------------|---------------------------|------------------------------------------|
|-------------------------------------------------------------------|---------|---------------------------------------|---------------------------|------------------------------------------|

#### **Computations made by RTTOV GUI:**

In the calculation below  $X_t$  is the true vertical profile,  $X_b$  the background vertical profile and  $X_r$  the linear 1DVAR retrieved profile. The true vertical profile is never known in the reality.

But the purpose is to show with RTTOV GUI, how it is possible to retrieve it from satellite observations. In the reality what are known are the observed brightness temperatures: they can be simulated in this experiment with the direct model of RTTOV from  $X_t$ :

The computation made by RTTOV GUI are:

1. Compute brightness temperatures Yt from Xt (RTTOV direct model)

$$Y_t = RTTOV_{direct} (X_t) [1]$$

2. Compute brightness temperatures Yb from Xb (RTTOV direct model)

$$Y_b = RTTOV_{direct} (X_b)$$
 [2]

3. Compute Jacobian matrix K and transpose K<sup>T</sup>(RTTOV-K model):

 $K = RTTOV-K(X_b)$  [3]

4. Apply scaling factor to background errors:

 $B = f_b B [4]$ 

5. Apply scaling factor to observation errors:

 $R = f_r R$  [5]

6. Compute linear 1DVAR weights W:

$$W = B K^{T} [K B K^{T} + R]^{-1} [6]$$

7. Compute linear 1DVAR retrieved profile X<sub>r</sub>:

 $X_r = X_b + W [(Y_t + N) - Y_b]$  where N = random noise vector [7]

### 4. Input Profile file format

The input profiles for the RTTOV GUI can be of two different kind formats. The "native" profile format is HDF5, as the Fortran executable GUI command will only read such format. The other format is an ASCII format made of Python statements for the only necessary variables. The two formats are described below.

#### 4.1. HDF5 profile file format

The HDF5 profile format allows to store a single profile or a profile dataset such as ECMWF83. It also allows to store RTTOV options.

The HDF5 top level structure is like the following (note all groups and datasets are in capital letters):

| The EUMETSAT<br>Network of<br>Satellite Application<br>Facilities | NUMERICAL Weather Prediction | RTTOV v14 Graph<br>Interface | nical User | Doc ID<br>Version<br>Date | : NWPSAF-MF-UD-058<br>: 13<br>: 28/11/24 |
|-------------------------------------------------------------------|------------------------------|------------------------------|------------|---------------------------|------------------------------------------|
|                                                                   |                              |                              |            |                           |                                          |
| /                                                                 | PROFILES                     | Group                        |            |                           |                                          |
| /PROFILES/0001                                                    |                              | Group                        | First pro  | file                      |                                          |
| /PROFILES/0002                                                    |                              | Group                        | Optional   |                           |                                          |
|                                                                   |                              |                              |            |                           |                                          |
| /                                                                 | PROFILES/9999                | Group                        | Optional   |                           |                                          |
| /                                                                 | OPTIONS                      | Group                        | Optional   |                           |                                          |

The /PROFILES/0001 group contains a copy of the RTTOV profile structure (see rttov\_type.F90 and RTTOV User's manual). If the HDF5 file contains several profiles they should be numbered continuously and the group name is made of 4 digits with leading zeros. Under the profile number group, the variable names are HDF5 datasets (capital letters), substructures skin and NEAR\_SURFACE are HDF5 subgroups which contains the relevant variables; see below table.

| Name       | HDF5 type | Dimension                                                                                                    | Comment                                                     |
|------------|-----------|----------------------------------------------------------------------------------------------------|-------------------------------------------------------------|
| ID         | Dataset   | {SCALAR}                                                                                                    | User may give text ID to each profile                       |
| DATE       | Dataset   | {3}                                                                                                    | Year Month Day                                              |
| TIME       | Dataset   | {3}                                                                                                    | Hour Minute Second                                          |
| NLAYERS    | Dataset   | {1}                                                                                                    | Number of atmospheric layers                                |
| NLEVELS    | Dataset   | {1}                                                                                                    | Number of atmospheric levels                                |
| СТР        | Dataset   | {1}                                                                                                    | Black body cloud top pressure<br>(hPa)                      |
| CFRACTION  | Dataset   | {1}                                                                                                    | Black body cloud fraction (0 - 1) 1<br>for 100% cloud cover |
| HYDRO      | Dataset   | <pre>{nlayers,nhydro}<br/>for MW or<br/>{nlayers,nhydro+1}<br/>for VIS/IR<br/>nhydro is the<br/>number of particle<br/>types in the<br/>hydrotable, and the<br/>+1 for VIS/IR is for<br/>the Baran scheme</pre> | optional                                                    |
| HYDRO_FRAC | Dataset   | {nlayers,1}                                                                                                    | Cloud fraction (0 - 1) 1 for 100%                           |

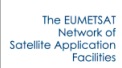

|             |         |                                                                                        | cloud cover                                                                                                    |
|-------------|---------|----------------------------------------------------------------------------------------|----------------------------------------------------------------------------------------------------|
| HYDRO_DEFF  | Dataset | {nlayers,nhydro}<br>for VIS/IR only                                                    | Units for gas profiles: 0 or less =><br>ppmv over dry air, 1 => kg/kg over<br>moist air, 2 => ppmv over moist air) |
| ICEDE_PARAM | Dataset | {1}                                                                                    | Scheme for IWC to eff diameter, Dg<br>1=Ou and Liou; 2=Wyser et al.;<br>3=Boudala et al; 4=McFarquhar et<br>al.    |
| AEROSOLS    | Dataset | {nlayers,naer}<br>naer depends on<br>the aertable file (13<br>for OPAC, 9 for<br>CAMS) | optional                                                                                                    |
| Р           | Dataset | {nlayers}                                                                              | Pressure (hPa)                                                                                                    |
| P_half      | Dataset | {nlevels}                                                                              | Pressure (hPa)                                                                                                    |
| Т           | Dataset | {nlayers}                                                                              | Temperature                                                                                                    |
| Q           | Dataset | {nlayers}                                                                              | Water vapour                                                                                                    |
| 03          | Dataset | {nlayers}                                                                              | optional Ozone (O3)                                                                                                |
| CO2         | Dataset | {nlayers}                                                                              | optional                                                                                                    |
| N2O         | Dataset | {nlayers}                                                                              | optional                                                                                                    |
| СО          | Dataset | {nlayers}                                                                              | optional                                                                                                    |
| CH4         | Dataset | {nlayers}                                                                              | optional                                                                                                    |
| SO2         | Dataset | {nlayers}                                                                              | optional                                                                                                    |
| GAS_UNITS   | Dataset | {1}                                                                                    | Units for gas profiles :0 or less =><br>ppmv over dry air, 1 => kg/kg over<br>moist air, 2 => ppmv over moist air) |
| BE          | Dataset | {1}                                                                                    | COMMENT = Earth magnetic field<br>strength<br>UNITS = Gauss                                                        |
| COSBK       | Dataset | {1}                                                                                    | Cosine of the angle between the<br>Earth magnetic field and wave<br>propagation direction                          |
| LATITUDE    | Dataset | {1}                                                                                    | Latitude (deg)                                                                                                    |
| LONGITUDE   | Dataset | {1}                                                                                    | Longitude (deg)                                                                                                    |
| AZANGLE     | Dataset | {1}                                                                                    | Satellite azimuth angle<br>UNITS = degree (0-360 deg;                                                              |

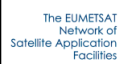

|                             |         |     | east=90)                                                                   |
|-----------------------------|---------|-----|----------------------------------------------------------------------------|
| ZENANGLE                    | Dataset | {1} | Satellite zenith angle                                                     |
| SUNAZANGLE                  | Dataset | {1} | Sun azimuth angle                                                          |
| SUNZENANGLE                 | Dataset | {1} | Sun zenith angle                                                           |
| ELEVATION                   | Dataset | {1} | Surface elevation                                                          |
| MMR_AER                     | Dataset | {1} | Units for aerosol 0: cm^-3, 1: kg/kg                                       |
| MMR_HYDRO                   | Dataset | {1} | Units for hydrometeor: 0: g/m^3, 1: kg/kg                                  |
| NEAR_SURFACE                | Group   |     |                                                                            |
| NEAR_SURFACE/Q2M            | Dataset | {1} | Water vapour                                                               |
| NEAR_SURFACE/T2M            | Dataset | {1} | Temperature (K)                                                            |
| NEAR_SURFACE/WIND_FET<br>CH | Dataset | {1} | U 10m wind component (m/s)                                                 |
| NEAR_SURFACE/WIND_U10<br>M  | Dataset | {1} | V 10m wind component (m/s)                                                 |
| NEAR_SURFACE/WIND_V10<br>M  | Dataset | {1} | Wind fetch (metres)                                                        |
| SKIN                        | Group   |     |                                                                            |
| SKIN/FASTEM                 | Dataset | {5} | Land/sea-ice surface parameters for fastem                                 |
| SKIN/FOAM_FRACTION          | Dataset | {1} | Ocean foam coverage fraction passed to FASTEM                              |
| SKIN/SNOW_FRACTION          | Dataset | {1} | Surface snow coverage fraction (0-<br>1). Used only by IR emissivity atlas |
| SKIN/SURFTYPE               | Dataset | {1} | 0=land, 1=sea, 2=sea-ice                                                   |
| SKIN/SALINITY               | Dataset | {1} | Practical ocean salinity unit (\%o) -<br>FASTEM-4/5/6 only                 |
| SKIN/T                      | Dataset | {1} | Radiative skin temperature (K)                                             |
| SKIN/WATERTYPE              | Dataset | {1} | 0=fresh water, 1=ocean water                                               |

The /OPTIONS group contains a copy of the RTTOV option structure (see rttov\_type.F90 and RTTOV User's manual). There is only option structure in the HDF5 file even if several profiles are stored in. This /OPTIONS group is optional. All RTTOV option variables should be present. The logical variables are converted to integer datasets where "true" is converted to 1 and "false"

 
 The EUMEISAT Network of Sofelite Application Facilities
 CP
 NWPSAF-MF-UD-058

 Numerical Weather Prediction
 Interface
 Doc ID
 : NWPSAF-MF-UD-058

 Version
 : 13
 Date
 : 28/11/24

converted to 0. Note that the RTTOV options substructures are packed all together in the same group. Here are the OPTIONS dataset names by alphabetic order:

| ADKBt                 | Dataset{SCALAR}  |
|-----------------------|------------------|
| ADKRefl               | Dataset{SCALAR}  |
| Aerosols              | Dataset{SCALAR}  |
| ApplyRegLimits        | Dataset{SCALAR}  |
| BaranIceVersion       | Dataset{SCALAR}  |
| CH4Data               | Dataset{SCALAR}  |
| CLWCloudTop           | Dataset{SCALAR}  |
| CLWData               | Dataset{SCALAR}  |
| CO2Data               | Dataset{SCALAR}  |
| COData                | Dataset{SCALAR}  |
| ChouTangFactor        | Dataset{SCALAR}  |
| ChouTangMod           | Dataset{SCALAR}  |
| ColThreshold          | Dataset{SCALAR}  |
| DomAccuracy           | Dataset {SCALAR} |
| DomNstreams           | Dataset          |
| DomOpdepThreshold     | Dataset{SCALAR}  |
| GasOpdepCalc          | Dataset{SCALAR}  |
| HvdroFracTLAD         | Dataset{SCALAR}  |
| Hydrometeors          | Dataset{SCALAR}  |
| IcePolarisation       | Dataset{SCALAR}  |
| InternMode            | Dataset{SCALAR}  |
| IrSeaFmisModel        | Dataset{SCALAR}  |
| Lambertian            | Dataset{SCALAR}  |
| LambertianEixedAngle  | Dataset{SCALAR}  |
|                       |                  |
| MwSeeEmisModel        | Dataset SCALARS  |
| N20Data               |                  |
| NlteCorrection        | Dataset (SCALAR) |
|                       |                  |
| OverlapParam          | Dataset (SCALAR) |
| DorllydroEroo         | Dataset (SCALAR) |
| PermittivityPerom     | Dataset (SCALAR) |
|                       | Dataset (SCALAR) |
| PlaneParallel         | Dataset{SCALAR}  |
| PressureGradients     | Dataset{SCALAR}  |
| RadDownLinTau         | Dataset{SCALAR}  |
| RayleignMaxwavelength | Dataset{SCALAR}  |
| RayleignMinPressure   | Dataset{SCALAR}  |
| RayleighMultiScatt    | Dataset{SCALAR}  |
| RayleighSingleScatt   | Dataset{SCALAR}  |
| Refraction            | Dataset{SCALAR}  |
| SO2Data               | Dataset{SCALAR}  |
| Solar                 | Dataset{SCALAR}  |
| SolarSeaReflModel     | Dataset{SCALAR}  |
| SolarSolver           | Dataset{SCALAR}  |
| ThermalSolver         | Dataset{SCALAR}  |
| TransmittancesOnly    | Dataset{SCALAR}  |
| TwoColMaxFracMaxP     | Dataset{SCALAR}  |
| UseFoamFraction       | Dataset{SCALAR}  |
| UseQ2m                | Dataset{SCALAR}  |
| UseT2m                | Dataset{SCALAR}  |
| UseTskinEff           | Dataset{SCALAR}  |

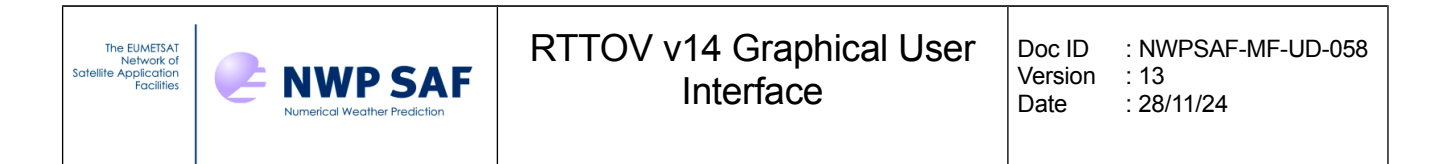

UserAerOptParam UserHydroOptParam Dataset{SCALAR}
Dataset{SCALAR}

### 4.2. ASCII Text profile file

The RTTOV GUI is able to read an ASCII text profile file. This kind of file is made of Python statements for the only necessary variables. Thus the format should respect the Python syntax language. The arrays should be defined as NumPy arrays, the scalars can be pure Python scalars or NumPy variables.

The variable names are the ones described in the RTTOV Users guide for the profile structure (Annex J), capital letters; except for:

- hydrometeors where 2D hydrometeor array is replaced by 1D hydrometeor arrays, one for each hydrometeor short name (table 16 of Users guide)
- aerosols where 2D aerosols array is replaced by 1D aerosol arrays, one for each aerosol short name (table 19 of Users guide)

Units should be the ones described in RTTOV Users Guide for profile structure (Annex J)

3 arrays are mandatory, pressure, temperature and water vapour; all other RTTOV profile variables are optional, they will be set to default values at reading time.

The list of profile variables that can be set by the user is given below; with the default values. Default values aims to a clear atmosphere. Number of levels and layers are deduced from array sizes.

```
#" Mandatory arrays: P_HALF (hPa)on levels"
self["P_HALF"] = numpy.array([...])
#" Mandatory arrays: T(K), Q(ppmv) on layers"
self["T"] = numpy.array([...])
self["Q"] = numpy.array([...])
#"------"
#" Optional profile variables "
#"-----""
#" Other Gases (gas units on layers)"
self["03"] = numpy.array([...])
self["C02"] = numpy.array([...])
```

```
The EUMETSAT
Network of
Satellite Application
Facilities
                             RTTOV v14 Graphical User
                                                             Doc ID
                                                                    : NWPSAF-MF-UD-058
         NWP SAF
                                                             Version : 13
                                       Interface
                                                             Date
                                                                    : 28/11/24
self["CH4"] = numpy.array([...])
self["CO"] = numpy.array([...])
self["N2O"] = numpy.array([...])
self["SO2"] = numpy.array([...])
#" Aerosols opac(aerosol units (depend on mmr aer) on layers)"
self["Inso"] = numpy.array([...]) # Insoluble
self["Waso"] = numpy.array([...]) # Water soluble
 self["Soot"] = numpy.array([...]) # Soot
 self["Ssam"] = numpy.array([...]) # Sea salt (acc mode)
self["Sscm"] = numpy.array([...]) # Sea salt (coa mode)
self["Minm"] = numpy.array([...]) # Mineral (nuc mode)
self["Miam"] = numpy.array([...]) # Mineral (acc mode)
self["Micm"] = numpy.array([...]) # Mineral (coa mode)
self["Mitr"] = numpy.array([...]) # Mineral transported
self["Suso"] = numpy.array([...]) # Sulphated droplets
self["Vola"] = numpy.array([...]) # OPAC Volcanic ash
self["Vapo"] = numpy.array([...]) # New Volcanic ash
self["Asdu"] = numpy.array([...]) # Asian dust
 #" Aerosols cams(aerosol units(depend on mmr aer) on layers)"
 self["Bcar"] = numpy.array([...]) # Black carbon, fixed refractive index at all
wavelengths
 self["Dust1"] = numpy.array([...]) # Dust, bin 1, 0.03-0.55 micron, refractive
index: Woodward 2001
self["Dust2"] = numpy.array([...]) # Dust, bin 2, 0.55-0.90 micron, refractive
index: Woodward 2001
self["Dust3"] = numpy.array([...]) # Dust, bin 3, 0.90-20.0 micron, refractive
index: Woodward 2001
self["Sulp"] = numpy.array([...]) # Ammonium sulphate
 self["Ssa1"] = numpy.array([...]) # Sea salt, bin 1, 0.03-0.5 micron
self["Ssa2"] = numpy.array([...]) # Sea salt, bin 2, 0.50-5.0 micron
```

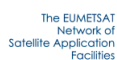

```
self["Ssa3"] = numpy.array([...]) # Sea salt, bin 3, 5.0-20.0 micron
self["Omat"] = numpy.array([...]) # Hydrophilic organic matter
#" Hydro VIS/IR sensors(Hydrometeor units (depend on mmr hydro) on layers)"
self["Stco"] = numpy.array([...]) # Stratus Continental
self["Stma"] = numpy.array([...]) # Stratus Maritime
self["Cucc"] = numpy.array([...]) # Cumulus Continental Clean
self["Cucp"] = numpy.array([...]) # Cumulus Continental Polluted
self["Cuma"] = numpy.array([...]) # Cumulus Maritime
self["Clwdeff"] = numpy.array([...]) # Cloud liquid water type depends on Deff
self["Baum"] = numpy.array([...]) #Ice cloud Baum properties
self["Baran"] = numpy.array([...]) #Ice cloud Baran properties
self["Hydro FRAC"] = numpy.array([...]) # Cloud Fraction (should be set if any
cloud)
self["Hydro DEFF"] = numpy.array([...]) # Hydrometeor effective diameter only
applies to the "CLW Deff" and Baum ice types for VIS/IR
#" Hydro MW sensors (Hydrometeor units(depend on mmr hydro) on layers)"
self["MWRain"] = numpy.array([...]) # Rain
self["MWSnow"] = numpy.array([...]) # Snow
self["MWGraupel"] = numpy.array([...]) # Graupel
self["MWClw"] = numpy.array([...]) # Liquid cloud
self["MWCiw"] = numpy.array([...]) # Ice cloud
#" Skin variables "
self["SKIN"]["T"]
                         = self["T"][-1] # (K)
self["SKIN"]["SURFTYPE"] = 1 # (0=Land, 1=Sea, 2=sea-ice)
self["SKIN"]["WATERTYPE"] = 1 # (0=fresh water, 1=ocean water)
self["SKIN"]["SALINITY"] = 37 \# (%o)
self["SKIN"]["FOAM FRACTION"] = 0.0
self["SKIN"]["SNOW FRACTION"] = 0.0
self["SKIN"]["FASTEM"]
                        = numpy.array([0., 0., 0., 0., 0.]) # (5 parameters
Land/sea-ice)
```

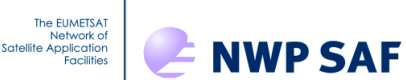

```
#" 2m and 10m air variables "
self["NEAR SURFACE"]["T2M"] = self["T"][-1] # (K)
self["NEAR SURFACE"]["Q2M"] = self["Q"][-1] # (ppmv)
self["NEAR SURFACE"]["WIND U10M"] = 0 # (m/s)
self["NEAR SURFACE"]["WIND V10M"] = 0 # (m/s)
self["NEAR SURFACE"]["WIND FETCH"] = 100000 # (m)
#" Simple cloud "
self["CTP"]
                = 500.0 # (hPa)
self["CFRACTION"] = 0.0 # [0,1] Clear sky is the default
#" Viewing geometry "
self["AZANGLE"] = 0. # (deg)
self["ELEVATION"] = 0. # (km)
self["LATITUDE"] = 49.738 # (deg) Lannion is 48.750, -3.470
self["LONGITUDE"] = -3.473 # (deq) Exeter is 50.726, -3.476
self["SUNAZANGLE"] = 0. # (deg)
self["SUNZENANGLE"] = 0. # (deg)
self["ZENANGLE"] = 0. # (deg)
#" Magnetic field "
self["BE"]
           = 0.3 # (Gauss)
self["COSBK"] = 1.
# units
self["MMR HYDRO"] = 1 #Hydrometeor units: 0: "g/m3", 1: "kg/kg",
                       #None:"kg/kg"
self["MMR AER"] = 1 #Aerosol units: 0: "cm^-3", 1: "kg/kg",
                       #None:"kg/kg"
self["GAS UNITS"] = 2 #-1: ppmv over dry air, 0: ppmv over dry air,
                     # 1: kg/kg over moist air, 2: ppmv over moist air,
                     #None: ppmv over moist air
#" Miscellaneous "
self["ID"]="This is my profile"
self["DATE"] = numpy.array([2014, 04, 30], dtype=int) # Year, Month, Day
self["TIME"] = numpy.array([12, 0, 0], dtype=int)  # Hour, Minute, Second
```

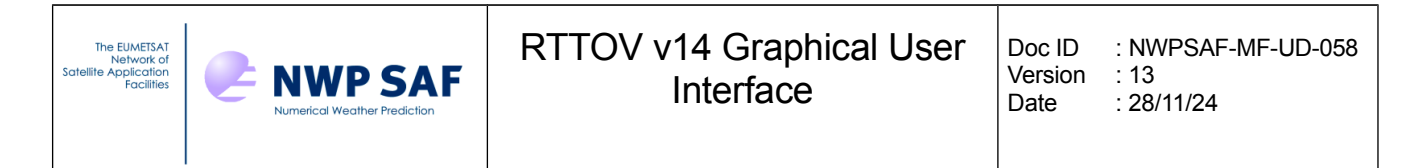

### 4.3. How to create an HDF5 profile file from ASCII text profile file

The ASCII text profile files are Python files. A Python command named rttov\_gui\_import\_ascii\_profile.py allows the user to convert an ASCII text profile in an HDF5 profile file. This command makes use of RTTOV GUI Python software (Profile class), so cannot be used outside this framework.

### 5. Reporting bugs

All main RTTOV GUI actions are logged in a file named "rttovgui.log" in the RTTOV\_GUI\_WRK\_DIR directory . If the user encounters an issue during the RTTOV GUI usage, he should exit the program and copy the log file to a new name. Then this log file should be attached to any request to the help-desk or forum.

We encourage the users to share experiences through the RTTOV forum at <a href="https://nwp-saf.eumetsat.int/site/forums/forum/rttov/">https://nwp-saf.eumetsat.int/site/forums/forum/rttov/</a>